інтелектуальна та промислова електроніка

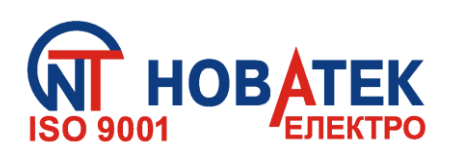

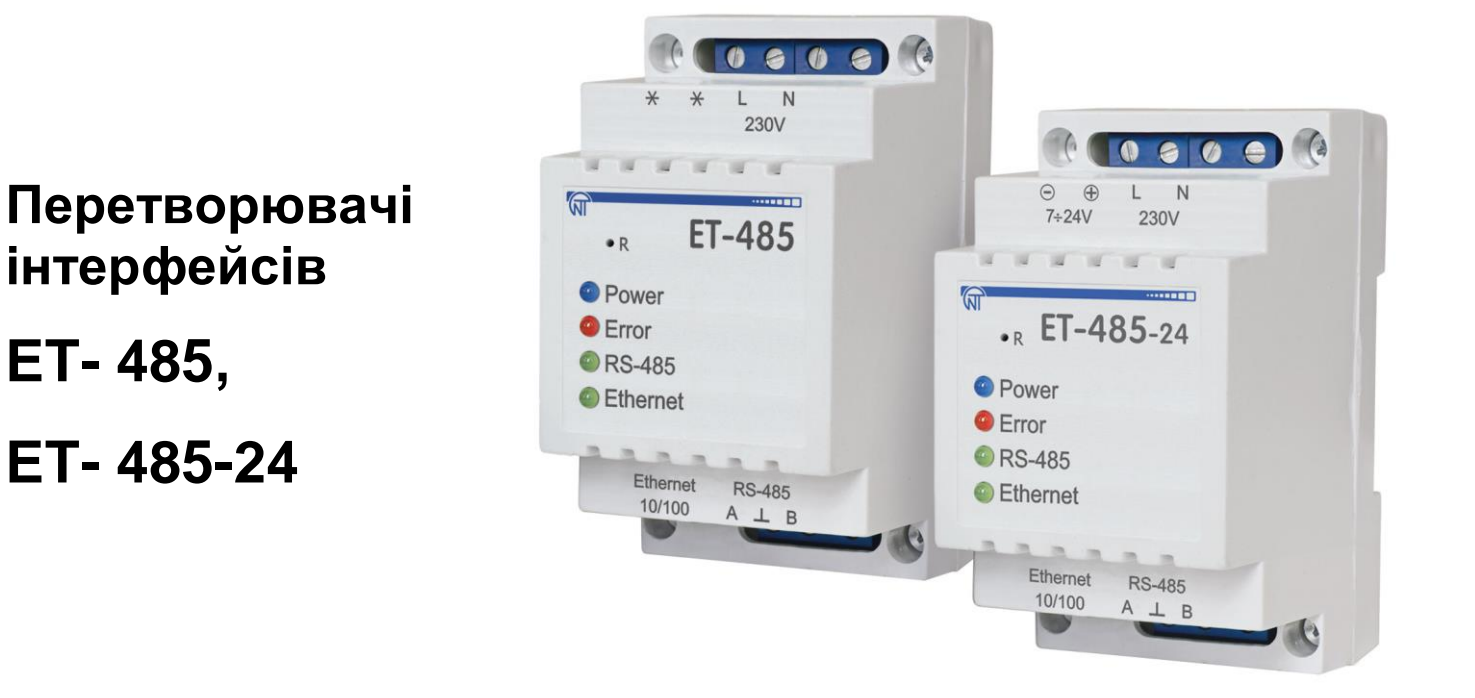

# КЕРІВНИЦТВО З ЕКСПЛУАТАЦІЇ ПАСПОРТ

Система управління якістю розробки та виробництва відповідає вимогам ISO 9001:2015

Шановний покупець!

Підприємство "Новатек-Електро" дякує Вам за придбання нашої продукції. Уважно вивчивши Керівництво з експлуатації, Ви зможете правильно користуватися виробом. Зберігайте Керівництво з експлуатації на протязі всього терміну служби виробу.

Україна, м. Одеса

www.novatek-electro.com

| 1 ПРИЗНАЧЕННЯ                                        | 4  |
|------------------------------------------------------|----|
| 1.1 Призначення виробу                               | 4  |
| 1.2 Органи керування, габаритні та установчі розміри | 5  |
| 1.3 Умови експлуатації                               | 6  |
| 2 ТЕХНІЧНІ ХАРАКТЕРИСТИКИ                            | 6  |
| З ВИКОРИСТАННЯ ЗА ПРИЗНАЧЕННЯМ                       | 7  |
| 3.1 Підготовка до використання                       | 7  |
| 3.1.1 Підготовка до підключення                      | 7  |
| 3.1.2 Підключення виробу                             | 7  |
| 3.1.3 Робота ЕТ-485                                  | 8  |
| 3.2 Використання ЕТ-485                              | 8  |
| 3.2.1 Загальні вказівки                              | 8  |
| 3.2.2 Робота ET-485 за протоколом HTTP               | 9  |
| 3.2.3 Робота ET-485 за протоколом MODBUS             | 9  |
| 3.3 Налаштування                                     | 9  |
| 3.3.1 Загальні відомості                             | 9  |
| 3.3.2 Параметри ЕТ-485                               | 10 |
| 3.3.3 Налаштування ЕТ-485 через WEB-інтерфейс        | 19 |
| 3.3.4 Налаштування ET-485 через MODBUS-інтерфейс     | 19 |
| 4 КОМПЛЕКТНІСТЬ                                      | 20 |
| 5 ТЕХНІЧНЕ ОБСЛУГОВУВАННЯ                            | 20 |
| 6 ТЕРМІН СЛУЖБИ ТА ГАРАНТІЯ ВИРОБНИКА                | 20 |
| 7 ТРАНСПОРТУВАННЯ ТА ЗБЕРІГАННЯ                      | 20 |
| 8 СВІДОЦТВО ПРО ПРИЙМАННЯ                            | 21 |
| 9 ВІДОМОСТІ ПРО РЕКЛАМАЦІЇ                           | 21 |
| Додаток А Версії та зміни                            | 22 |
| Додаток Б Підключення до Ethernet                    | 23 |
| Додаток В Приклади топології мереж                   | 27 |
| Додаток Г Оновлення вбудованого ПЗ                   | 30 |
| Додаток Д Коди символів ASCII                        | 32 |

УВАГА! ВСІ ВИМОГИ КЕРІВНИЦТВА З ЕКСПЛУАТАЦІЇ ОБОВ'ЯЗКОВІ ДЛЯ ВИКОНАННЯ!

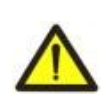

ДЛЯ ЗАБЕЗПЕЧЕННЯ БЕЗПЕЧНОЇ ЕКСПЛУАТАЦІЇ ВИРОБУ КАТЕГОРИЧНО ЗАБОРОНЯЄТЬСЯ:

– ВИКОНУВАТИ МОНТАЖНІ РОБОТИ І ТЕХНІЧНЕ ОБСЛУГОВУВАННЯ <u>БЕЗ ВІДКЛЮЧЕННЯ</u> <u>ВИРОБУ ВІД ЖИВЛЕННЯ</u> (компоненти виробу можуть знаходитися під напругою мережі);

- САМОСТІЙНО ВІДКРИВАТИ І РЕМОНТУВАТИ ВИРІБ;

– ЕКСПЛУАТУВАТИ ВИРІБ З МЕХАНІЧНИМИ УШКОДЖЕННЯМИ КОРПУСА.

НЕ ДОПУСКАЄТЬСЯ ПОТРАПЛЯННЯ ВОДИ НА КЛЕМИ І ВНУТРІШНІ ЕЛЕМЕНТИ ВИРОБУ.

Під час експлуатації та технічного обслуговування необхідно дотримуватися вимог нормативних документів:

«Правила технічної експлуатації електроустановок споживачів»,

«Правила техніки безпеки при експлуатації електроустановок споживачів»,

«Охорона праці при експлуатації електроустановок».

Підключення, регулювання і технічне обслуговування виробу повинні виконуватися кваліфікованими фахівцями, які вивчили цей Посібник з експлуатації.

При дотриманні правил експлуатації виріб безпечний для використання.

Це Керівництво з експлуатації призначено для ознайомлення із будовою, вимогами з безпеки, порядком експлуатації та обслуговування Перетворювачів інтерфейсів ЕТ-485 та ЕТ-485-24 (надалі за текстом: виріб, ЕТ-485; назва ЕТ-485-24 використовується, коли характеристики живлення відрізняються).

## ЕТ-485 відповідає вимогам:

- ДСТУ EN 60947-1:2017 Пристрої комплектні розподільчі низьковольтні. Частина 1. Загальні правила;
- ДСТУ EN 60947-6-2:2014 Перемикач і контролер низьковольтні. Частина 6-2. Устаткування багатофункційне. Пристрої перемикання керувальні та захисні;
- ДСТУ EN 55011:2017 Електромагнітна сумісність. Обладнання промислове, наукове та медичне радіочастотне. Характеристики електромагнітних завад. Норми і методи вимірювання;
- ДСТУ EN 61000-4-2:2018 Електромагнітна сумісність. Частина 4-2 Методи випробування та вимірювання. Випробування на несприйнятливість до електростатичних розрядів

Шкідливі речовини в кількості, яка перевищує гранично припустимі концентрації відсутні.

## Терміни та скорочення:

- 10Base-T стандарт Ethernet для зв'язку по витих парах зі швидкістю 10 Mbit/s;
- 100Base-T стандарт Ethernet для зв'язку по витих парах зі швидкістю 100 Mbit/s;
- 8P8C/RJ45 уніфікований роз'єм, що використовується для підключення в мережах за стандартом 10Base-T/100Base-T;
- Вита пара пара ізольованих провідників у кабелі, звитих між собою для зменшення спотворювань переданих сигналів
- Вбудоване ПЗ мікропрограма виробу, яка запускається при подачі живлення;
- Індикатор одиничний світлодіодний індикатор;
- Клієнт пристрій, що звертається до іншого пристрою (серверу) із запитом на виконання деяких функцій;
- Пакет блок даних для передачі між пристроями;
- Сервер пристрій, що виконує певні функції за запитами інших пристроїв;
- DHCP протокол, що дозволяє вузлам мережі автоматично одержувати параметри TCP/IP (IP-адреса);
- Ethernet стандарт пакетного мережного зв'язку і передачі даних між пристроями (наприклад, персональними комп'ютерами);
- HTTP протокол передачі Web-сторінок та інших даних за технологією «клієнт-сервер»;
- Internet всесвітня система мереж пристроїв для зберігання і передачі інформації;
- IP (протокол) маршрутизований протокол для передачі по Ethernet, що входить в TCP/IP і використовуваний в Internet;
- IP (адреса) адреса вузла, унікальна у межах однієї мережі, що діє за протоколом IP;
- **IPv4** чотирибайтна IP-адреса;
- **MAC (адреса)** адреса, використовувана в мережних передачах для ідентифікації пристроїв. Як правило, має глобально унікальне значення;
- МАС-48 шестибайтна МАС-адреса;
- MODBUS відкритий комунікаційний протокол пакетного зв'язку, заснований на архітектурі ведучий – ведений, для промислових електронних пристроїв;
- MODBUS RTU протокол зв'язку пристроїв, за яким пакет передається побайтно;
- MODBUS ASCII протокол зв'язку пристроїв, за яким пакет передається у вигляді ASCIIсимволів;
- MODBUS TCP протокол для передачі пакетів MODBUS за стандартом TCP/IP;
- RS-485/EIA-485 стандарт фізичного рівня для асинхронного інтерфейсу, використовуваний для передачі по витій парі проводів;
- ТСР/ІР стандарт, набір протоколів для передачі даних у мережах з контролем доставки;
- WEB система доступу до документів на серверах, використовувана в Internet;
- **WEB-сторінка** документ, файл або ресурс, доступний на WEB-сервері;
- **WEB-браузер** клієнт WEB-серверу для доступу до WEB-сторінок, що використовує, як правило, протокол HTTP.

## 1 ПРИЗНАЧЕННЯ

## 1.1 Призначення виробу

ET-485 є мікропроцесорним пристроєм. Виріб призначений для обміну даними через мережу Ethernet 10BASE-T і 100BASE-T з устаткуванням, оснащеним інтерфейсом RS-485 і утворюючим мережу MODBUS. Приклади топології мереж з використанням ET-485 наведені у додатку В. В режимі ведучого через RS-485, виріб перенаправляє MODBUS-запити від клієнтів у мережі Ethernet на пристрої в мережі MODBUS і повертає клієнтам відповіді від пристроїв. У режимі перенаправлення запитів на віддалений сервер виріб підтримує підключення до MODBUS TCP серверу в мережі Ethernet і додатково направляє запити клієнтів на цей сервер. У режимі веденого через RS-485, виріб додатково приймає запити від MODBUS-клієнта через RS-485 у мережі MODBUS.

В ЕТ-485 передбачені:

• гнучка адресація в мережі Ethernet (перевизначення МАС-адреси, статична або динамічна IP-адреса);

• захист доступу через мережу Ethernet (пароль режиму налаштування, фільтр IP-адреси для налаштування або для підключення до мережі MODBUS);

• різні режими обміну по мережі MODBUS (RTU або ASCII, з перевіркою парності на пару, непару та без перевірки, широкий діапазон швидкостей передачі, налаштовувана затримка);

• доступ до MODBUS через HTTP API (JSON або XML).

Зміни в характеристиках та роботі ЕТ-485 в залежності від версії наведені в додатку А.

## 1.2 Органи керування, габаритні та установчі розміри

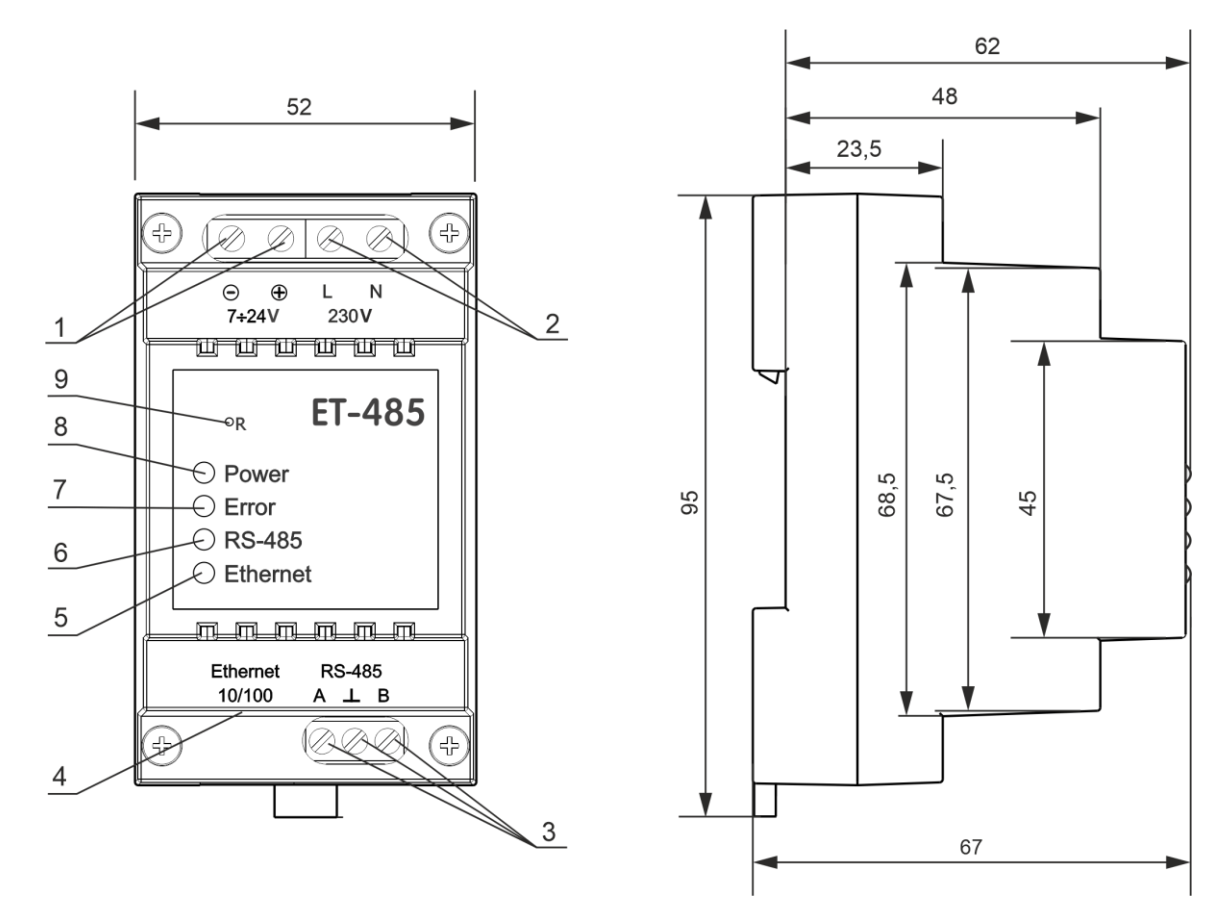

- 1 для ET-485-24, клеми **«7÷24V»** призначені для підключення резервного джерела живлення від 7 до 24 V постійного або змінного струму.
- 2 клеми «230V» для підключення до мережі живлення 220–240 V змінного струму.
- 3 клеми «А», «**L** » і «В» призначені для підключення до шини RS-485.
- 4 роз'єм для підключення Ethernet.
- 5 індикатор **«Ethernet»** світиться під час з'єднання з мережею Ethernet; блимає під час обміну по мережі Ethernet.
- 6 індикатор «RS-485» світиться під час очікування відповіді від пристрою в мережі MODBUS; блимає під час обміну по мережі MODBUS.
- 7 індикатор «Error» попереджає про помилки (у тому числі про помилки у форматі прийнятих пакетів даних).
- 8 індикатор «**Power**» світиться за наявності напруги живлення.
- 9 кнопка скидання «**R**» призначена для перезапуску виробу або для скидання параметрів до заводських значень.

Рисунок 1 – Габаритні та установчі розміри, органи керування ЕТ-485

## 1.3 Умови експлуатації

Виріб призначений для експлуатації в наступних умовах:

- температура навколишнього середовища від мінус 35 до +55 °С;
- атмосферний тиск від 84 до 106,7 kPa;
- відносна вологість повітря (при температурі +25 °C) 30 ... 80%.

Якщо температура виробу після транспортування (зберігання) відрізняється від температури середовища, при якій передбачається його експлуатація, то перед підключенням до електричної мережі виріб потрібно витримати в умовах передбачуваної експлуатації протягом двох годин (оскільки на елементах виробу можлива конденсація вологи).

## УВАГА! Виріб не призначений для експлуатації в умовах:

- значної вібрації та ударів;
- високої вологості:
- агресивного середовища із вмістом у повітрі кислот, лугів тощо, а також сильних забруднень (жир, мастило, пил тощо).

## 2 ТЕХНІЧНІ ХАРАКТЕРИСТИКИ

Основні технічні характеристики наведені в таблиці 1.

Таблиця 1 – Основні технічні характеристики виробу

| Параметр                                                              | ET-485             | ET-485-24       |
|-----------------------------------------------------------------------|--------------------|-----------------|
| Напруга живлення:                                                     |                    |                 |
| - змінного струму                                                     | 100 – 250 V        | 100 – 250 V     |
| - постійного струму                                                   | 140 – 350 V        | 140 – 350 V     |
| - резервного живлення постійного струму                               | -                  | 7 – 24 V        |
| Частота мережі живлення                                               | 47 – 63            | 3 Hz            |
| lutentheŭc ofiniuv ueneo menevvi Ethernet                             | 10BASE-T/10        | 0BASE-T         |
|                                                                       | (вита п            | apa)            |
| Підтримувані протоколи мережі Ethernet                                | MODBUS TO          | CP, HTTP        |
| Максимальна кількість підключень по протоколу MODBUS TCP              | 4                  |                 |
| Вбудовані сервери                                                     | MODBUS-сервер,     | НТТР-сервер     |
| Інтерфейс обміну по мережі MODBUS                                     | RS-4               | 85              |
| Підтримувані протоколи мережі MODBUS                                  | MODBUS RTU, M      | IODBUS ASCII    |
| Вихідний струм короткого замикання драйвера RS-485 (граничний при     | 200 n              | nΔ              |
| напрузі на шині 12 V)                                                 | 2001               |                 |
| Опір вбудованого термінатора                                          | 300 hOm            | 1600 hOm        |
| Максимальна кількість підключених пристроїв в мережі MODBUS           |                    |                 |
| - при вхідному струмі приймачів на лінії 0,125 mA                     | 256                | 5               |
| - при вхідному струмі приймачів на лінії 1 mA                         | 32                 |                 |
| Індикація                                                             | світлоді           | одна            |
| Час готовності при включенні живлення                                 | ≤1:                | S               |
| Споживана потужність                                                  | ≤ 2,2 W            | ≤ 1,2 W         |
| Маса                                                                  | ≤ 0,200            | ) kg            |
| Габаритні розміри                                                     | 95 x 52 x 0        | 67 mm           |
| Призначення виробу                                                    | Ап-ра керування    | та розподілу    |
| Номінальний режим роботи                                              | тривал             | лий             |
| Переріз проводів для підключення до клем                              | 0,3 – 2,5          | mm <sup>2</sup> |
| Момент затягнення гвинтів клем                                        | 0,4 N <sup>*</sup> | *m              |
| Ступінь захисту виробу                                                | IP 20              | 0               |
| Клас захисту від ураження електричним струмом                         | =                  |                 |
| Кліматичне виконання                                                  | УХЛ З              | 3.1             |
| Допустима ступінь забруднення                                         | =                  |                 |
| Категорія перенапруги                                                 | =                  |                 |
| Номінальна напруга ізоляції                                           | 450                | V               |
| Номінальна імпульсна напруга, що витримується                         | 2,5 k              | V               |
| Номінальна напруга гальванічної ізоляції:                             |                    |                 |
| – клем мережі живлення                                                | 1,5 k              | V               |
| – клем резервного живлення                                            | -                  |                 |
| – RS-485                                                              | -                  |                 |
| – Ethernet                                                            | 1,5 k              | V               |
| Установка (монтаж)                                                    | DIN-рейка          | 35 mm           |
| Виріб зберігає свою працездатність при будь-якому положенні в простор | i                  |                 |
| Матеріал корпусу – самозгасаючий пластик                              |                    |                 |
| CT-485                                                                | NOVATI             | EK-ELECTRO      |

## З ВИКОРИСТАННЯ ЗА ПРИЗНАЧЕННЯМ

## 3.1 Підготовка до використання

- 3.1.1 Підготовка до підключення:
- розпакувати та перевірити виріб на відсутність пошкоджень після транспортування, у разі виявлення таких звернутися до постачальника або виробника;
- уважно вивчити Керівництво з експлуатації (зверніть особливу увагу на схему підключення живлення виробу);
- якщо у Вас виникли питання з монтажу виробу, будь ласка, зверніться до відділу технічної підтримки за телефоном, який вказано у кінці Керівництва з експлуатації.

## 3.1.2 Підключення виробу

## УВАГА! ВСІ ПІДКЛЮЧЕННЯ ПОВИННІ ВИКОНУВАТИСЯ ПРИ ЗНЕСТРУМЛЕНОМУ ВИРОБІ.

Помилка при виконанні монтажних робіт може вивести з ладу виріб та підключені до нього пристрої.

Для забезпечення надійності електричних з'єднань слід використати гнучкі (багатодротяні) проводи з ізоляцією на напругу не менше 450 V, кінці яких необхідно зачистити від ізоляції на 5±0,5 mm і обтиснути втулковими наконечниками. Рекомендується використати провід перерізом не менше 1 mm<sup>2</sup>.

При підключенні до шини RS-485 слід використовувати кабель «вита пара» категорії Cat. 1 або вище. Рекомендується використовувати екранований кабель, у цьому випадку його слід заземлити.

Кріплення проводів повинне виключати механічні ушкодження, скручування і стирання ізоляції проводів.

# НЕ ДОПУСКАЄТЬСЯ ЗАЛИШАТИ ОГОЛЕНІ ДІЛЯНКИ ПРОВОДА, ЩО ВИСТУПАЮТЬ ЗА МЕЖІ КЛЕМНИКА.

Для надійного контакту необхідно виконувати затягнення гвинтів клемника із зусиллям, вказаним у таблиці 1.

При зменшенні моменту затягнення – місце з'єднання нагрівається, може оплавитися клемник та загорітися провід. При збільшенні моменту затягнення – можливий зрив різьби гвинтів клемника або перетискання під'єднаного проводу.

## Для підвищення експлуатаційних властивостей виробу рекомендовано у колі живлення ET-485 встановити запобіжники F1 та F2 (вставки плавкі) або їх аналоги на струм не більше 1 А.

3.1.2.1 Підключення ЕТ-485 здійснюється за схемою, представленої на рисунку 2, у наступному порядку:

1. Підключити кабель з'єднання із шиною RS-485 (кабель витих пар категорії Cat.1) до клем **«А»**, **«⊥»** і **«В»** і до шини RS-485 (або прямо до пристрою з інтерфейсом RS-485);

# Примітка – контакт «А» для передачі неінвертованого сигналу, контакт «В» – для інвертованого сигналу.

- 2. Підключити кабель з'єднання з мережею Ethernet (кабель витих пар категорії Cat.5 або вище з роз'ємом 8P8C/RJ45) до роз'єму «**Ethernet**» і до мережі Ethernet. Особливості підключення залежно від типу мережі описані в додатку Б.
- 3. У випадку використання живлення мережі підключити кабель з'єднання із електричною мережею (кабель із мідними багатодротяними жилами перерізом не менше 0,75 мм<sup>2</sup> та максимальною робочою напругою не менше 400 V) до роз'єму «230V» та до електричної мережі.
- 4. Для ЕТ-485-24, при використанні резервного живлення або основного живлення напругою до 24 V постійного струму – підключити кабель з'єднання із резервним джерелом живлення (кабель із мідними багатодротяними жилами перерізом не менше 0,75 mm<sup>2</sup> та максимальною робочою напругою не менше 50 В) до роз'єму «7÷24V» та до джерела резервного живлення.

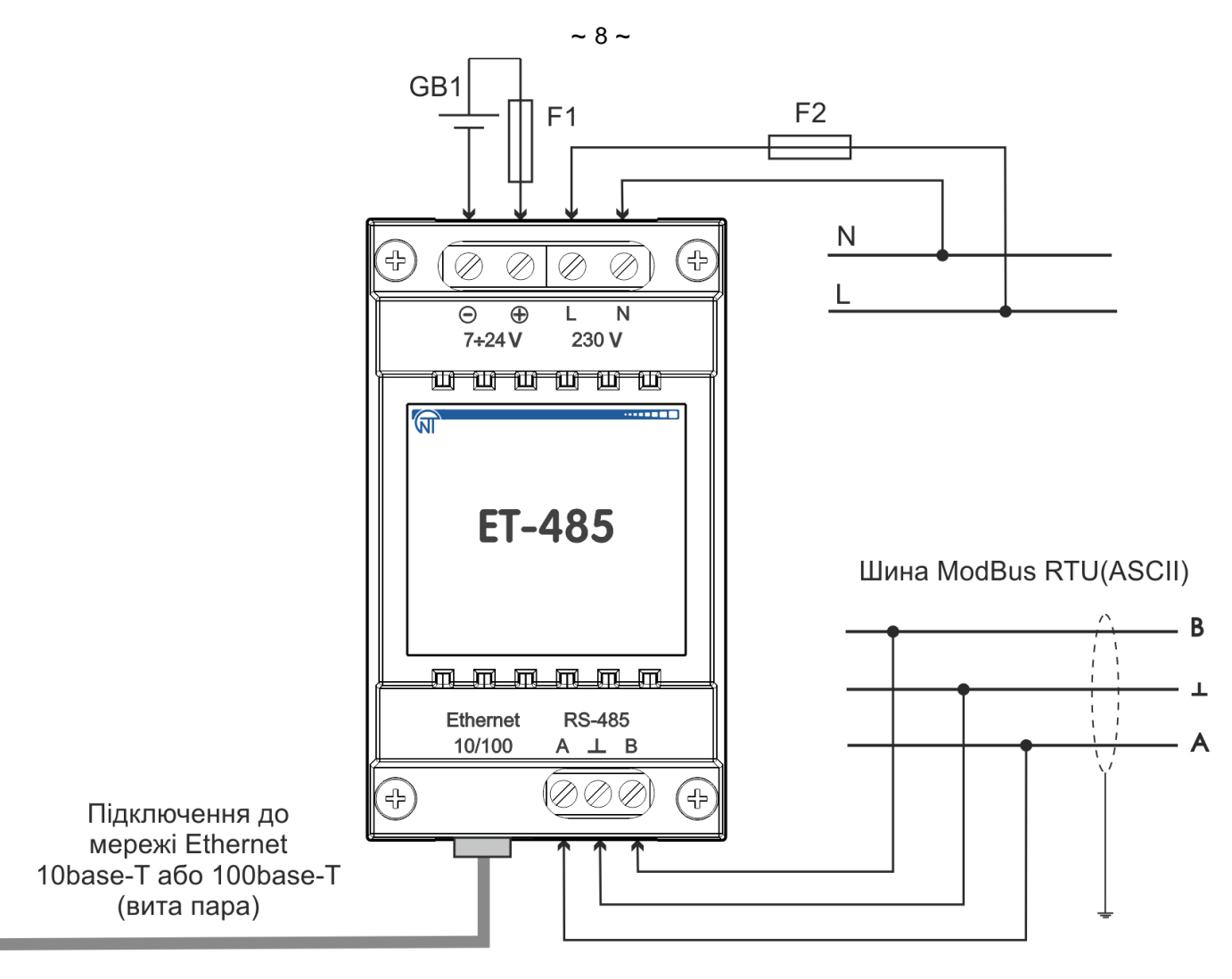

**GB1** – джерело резервного живлення постійного струму 7÷24 V, 1,2 W. **F1**, **F2** – запобіжники (вставки плавкі) або аналоги на струм до 1 А.

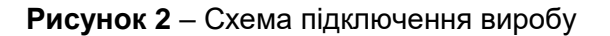

## 3.1.3 Робота ЕТ-485

32-х розрядний RISC-процесор з архітектурою ARM здійснює маршрутизацію даних між мережею MODBUS RTU/ASCII (RS-485) і мережею Ethernet (10base-t/100base-t). Швидкодія та наявність каналів прямого доступу до пам'яті дозволяють оперувати з високошвидкісними потоками даних. Індикатори сигналізують про стан підключень і проходження даних мережами MODBUS і Ethernet.

Кнопка «**R**» дозволяє перезапускати виріб, не відключаючи його від мережі, або скинути налаштування до заводських значень.

Виріб оснащений пам'яттю для зберігання налаштувань. Кожен виріб при виготовленні отримує глобально унікальну МАС-адресу та може підключатися до локальних мереж, які мають захищений вихід в Internet.

### 3.2 Використання ЕТ-485

### 3.2.1 Загальні відомості

Після подання живлення спалахують індикатори **«Error»** та **«RS-485»**, та виріб проводить ініціалізацію приймачів-передавачів. Після цього протягом 0,5 секунди обидва індикатори гаснуть, та виріб переходить до роботи (підключення до мережі Ethernet може зайняти більше часу в залежності від налаштувань виробу та інших підключених до мережі пристроїв).

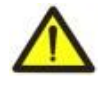

## УВАГА! ЯКЩО ІНДИКАТОР «ERROR» ПОСТІЙНО СВІТИТЬСЯ АБО ПЕРІОДИЧНО БЛИМАЄ ПІСЛЯ ВКЛЮЧЕННЯ ЕТ-485, СЛІД ЗВЕРНУТИСЯ ЗА МІСЦЕМ ПРИДБАННЯ АБО ДО ВИРОБНИКА ВИРОБУ.

ET-485 очікує підключення до мережі Ethernet. Якщо спалахує індикатор **«Ethernet»**, тоді підключення до мережі пройшло успішно. Блимання індикатора **«Ethernet»** означає проходження даних по мережі.

## 3.2.2 Робота ЕТ-485 за протоколом НТТР

ET-485 очікує підключення по мережі Ethernet за протоколом HTTP до порту 80. Підключення з ПК може здійснюватися за допомогою WEB-браузера.

При підключенні клієнта до порту 80 виріб очікує від клієнта запиту на отримання HTML-сторінок. У запиті може бути зазначено параметри. У відповідь на правильний запит параметри обробляються, і клієнтові передається текст обраної HTML-сторінки. (або у форматі JSON або XML для запитів API, див. Додаток Г). У разі запиту без наведення існуючої сторінки повертається заголовна сторінка. Після передачі сторінки виріб відключає клієнта і знову чекає підключення.

### 3.2.3 Робота ET-485 за протоколом MODBUS

У процесі роботи ET-485 очікує підключення по мережі Ethernet за протоколом MODBUS TCP до порту 502. Порт підключення за MODBUS TCP може бути змінено користувачем. Підключення із ПК може здійснюватися за допомогою будь-яких програм – MODBUS TCP клієнтів. Програма "MODBUS TCP клієнт" доступна для скачування на сайті виробника у розділі «Програмне забезпечення». Також у налаштуваннях може бути вказаний додатковий порт для підключень за протоколом MODBUS RTU або MODBUS ASCII через TCP.

Під час запиту підключення клієнта до порту MODBUS TCP, ET-485 перевіряє перелік доступних підключень. Якщо всі підключення зайняті, тоді підключення відхиляється, інакше воно додається у внутрішній перелік клієнтів, що обслуговуються (не більше зазначеної в технічних характеристиках кількості клієнтів).

При встановленому підключенні клієнта виріб очікує від клієнта MODBUS-запит. У режимі веденого через RS-485 виріб також приймає запити через RS-485 від ведучого пристрою мережі MODBUS.

При одержанні запиту від клієнта, він аналізується і, залежно від коду запитуваної функції та поточних прав клієнта, обробляється або блокується. При блокуванні запиту ET-485 може генерувати і передавати клієнтові зазначений користувачем код виключення MODBUS (за замовчуванням – код 1). Права клієнта визначаються за введеними після підключення паролями.

Якщо запит адресовано ET-485, виріб не перенаправляє запит, обробляє його і передає відповідь клієнтові.

У режимі ведучого через RS-485 запити іншим пристроям перенаправляються в мережу MODBUS, і очікується відповідь від пристрою в мережі MODBUS – при цьому спалахує індикатор **«RS-485»**. Якщо дані отримано або час очікування минув, індикатор **«RS-485»** гасне.

У режимі перенаправлення на віддалений сервер, якщо встановлено зв'язок з віддаленим сервером MODBUS TCP, то запити іншим пристроям також відсилаються на цей сервер, і очікується відповідь від нього.

## Примітка – відповідь приймається від першого адресата, який відповів, тому в мережі MODBUS і серед адресатів, доступних через віддалений сервер MODBUS TCP, не має бути пристроїв з однаковими адресами (ідентифікаторами) MODBUS.

Якщо запит перенаправити не вдалося (наприклад, у режимі веденого через RS-485, якщо підключення до віддаленого сервера було розірвано), ET-485 може генерувати та передавати клієнтові зазначений користувачем код виключення MODBUS (за замовчуванням – код 10).

За відсутності відповіді ЕТ-485 може генерувати та передавати клієнтові зазначений користувачем код виключення MODBUS (за замовчуванням – код 11).

Якщо отримано відповідь на запит, ЕТ-485 передає його клієнтові, який надіслав запит.

### 3.3 Налаштування

### 3.3.1. Загальні відомості

Налаштовувані параметри описано в п. 3.3.2. Параметри зберігаються при відключенні живлення. Налаштування виробу може здійснюватися двома способами:

- через WEB-інтерфейс, як показано в п. 3.3.3;
- через MODBUS-інтерфейс, як описано в п. 3.3.4.

## УВАГА! ПРИ ЗМІНІ ПАРАМЕТРІВ ВИРОБУ МОЖУТЬ БУТИ ЗАДАНІ ЗНАЧЕННЯ, ЩО УТРУДНЮЮТЬ АБО БЛОКУЮТЬ ПІДКЛЮЧЕННЯ ДО ВИРОБУ ПО МЕРЕЖІ. У ЦЬОМУ ВИПАДКУ ПАРАМЕТРИ СЛІД СКИНУТИ ДО ЗАВОДСЬКИХ ЗНАЧЕНЬ.

Перезапуск виробу або скидання налаштувань до заводських значень виконуються за допомогою кнопки «**R**», доступної через отвір на лицьовій панелі. Кнопка натискається тонким струмонепровідним предметом.

### Для скидання налаштувань виробу до заводських значень:

– натиснути й утримувати кнопку скидання **«R»** не менше 8 секунд (через 2 секунди утримання кнопки спалахне індикатор **«Error»**), після закінчення 8 секунд виріб перезапуститься, спалахнуть і згаснуть індикатори;

## – відпустити кнопку **«R»**.

## Для перезапуску виробу зі збереженням користувальницьких налаштувань:

- натиснути й утримувати кнопку скидання «R» від 2 до 8 секунд;
- після того, як спалахне індикатор «Error», відпустити кнопку «R».

## 3.3.2 Параметри ЕТ-485

Набори параметрів, доступні за протоколом MODBUS, перераховані в таблиці 2. Внутрішня структура всіх наборів параметрів аналогічна структурі набору, описаного в таблиці 7, за винятком початкової адреси.

Формат подання параметрів у регістрах MODBUS описаний у таблиці 3.

Параметри, що описують виріб, наведені в таблиці 4.

Параметри поточного режиму доступні для читання і запису й зазначені в таблиці 5.

Параметри поточного стану доступні тільки для читання й описані в таблиці 6.

Параметри налаштування доступні тільки в режимі налаштування й перераховані в таблиці 7.

Параметри активного підключення до клієнта (АПК) доступні тільки в режимі налаштування або по АПК і наведені у таблицях 8 та 9.

Параметри користувача доступні для читання і запису та перераховані в таблиці 10.

Віртуальні регістри доступні для читання і запису й наведені в таблиці 11.

| Таблиця 2 – Набо | ри параметрів. | шо доступні за п   | ротоколом MODBUS |
|------------------|----------------|--------------------|------------------|
|                  | pri napamo pib | , що доогуний ос н |                  |

| Набір                     | Опис                                                                                                    | Доступ                                                | Адреси                      |
|---------------------------|----------------------------------------------------------------------------------------------------|-------------------------------------------------------|-----------------------------|
| Змінювані<br>налаштування | Параметри, перераховані в таблиці 7, які можуть<br>бути змінені й включені, як описано в пп. 3.3.3 і<br>3.3.4 | Тільки в режимі<br>налаштування,<br>читання або запис | 300 – 799,<br>5250 – 5499   |
| Діючі                     | Налаштування, що використовуються в даний                                                                     | У будь-якому режимі,                                  | 2300 – 2799,                |
| налаштування              | момент                                                                                                    | тільки читання                                        | 5500 – 5749                 |
| Збережені<br>налаштування | Набір зберігається незалежно від наявності<br>живлення і використовується при запуску                         | Тільки в режимі<br>налаштування, тільки<br>читання    | 3300 – 3799,<br>5750 – 5999 |

## Таблиця 3 – Формат представлення параметрів в регістрах MODBUS

| Параметр                | Діапазон значень                                                | Опис                                                                                                    | Кількість<br>займаних регістрів                       |
|-------------------------|-----------------------------------------------------------------|----------------------------------------------------------------------------------------------------|-------------------------------------------------------|
| Число                   | 0 – 65535                                                       | Ціле число (16 біт) у стандартному діапазоні<br>значень регістру MODBUS                                                                                                    | 1                                                     |
| Число                   | 0 – 4294967295<br>у двох регістрах, старша<br>частина – перша   | Ціле число, значення якого може<br>перевищувати межу для регістру MODBUS<br>(65535)                                                                                        | 2                                                     |
| Рядок<br>символів       | У кожному регістрі<br>ASCII-код символу або<br>0 (кінець рядка) | Набір значень, кожне з яких дорівнює коду<br>одного символу в кодуванні ASCII. Якщо рядок<br>є коротшим за максимальну довжину, за<br>останнім символом розміщається код 0 | Максимальна<br>довжина рядка, для<br>даного параметра |
| IP-адреса<br>(IP-маска) | У кожному регістрі –<br>один байт (0 – 255)                     | Набір з чотирьох байт адреси IPv4, зліва<br>направо                                                                                                    | 4                                                     |
| МАС-<br>адреса          | У кожному регістрі – один<br>байт (0 – 255)                     | Набір з шести байт адреси МАС-48, зліва<br>направо                                                                                                    | 6                                                     |

## Таблиця 4 – Параметри, які описують виріб

| Параметр          | Опис                                                        | Адреса |
|-------------------|-------------------------------------------------------------|--------|
| Тип виробу        | Код, що визначає виріб MODBUS у виготовлювача (12 – ET-485) | 0      |
| Версія прошивання | Версія прошивання вбудованого програмного забезпечення      | 1      |
| Контрольний код   | CRC32 прошивання вбудованого програмного забезпечення       | 2-3    |

## Таблиця 5 – Параметри поточного режиму виробу

| Параметр           | Мін.– Макс.    | Початкове<br>значення | Опис                                                                                                    | Адреса    |
|--------------------|----------------|-----------------------|----------------------------------------------------------------------------------------------------|-----------|
| Введення<br>пароля | Рядок символів | 0                     | При введенні чинного пароля клієнтові дається<br>відповідний дозвіл (див. регістри 510-549)<br>При введенні порожнього рядка права клієнта<br>скидаються до рівня прав на момент підключення | 100 – 119 |

| Параметр             | Мін.– Макс.                                | Початкове<br>значення | Опис                                                                                                    | Адреса |
|----------------------|--------------------------------------------|-----------------------|----------------------------------------------------------------------------------------------------|--------|
| Команда<br>керування | 0 – 444,<br>запис в режимі<br>налаштування | 0                     | 0: немає дії;<br>1: «Перезапуск» – перезапуск ЕТ-485;<br>2: «Зберегти» – зберегти зміни налаштувань;<br>3: «Застосувати» – застосувати налаштування без<br>перезапуску (доступно тільки для параметрів<br>MODBUS і користувальницьких);<br>4: «Зберегти і застосувати» – аналогічно командам<br>2 і 3, відправленим одна за другою;<br>6: «Експортувати» – прочитати збережені<br>налаштування і записати їх у файл;<br>7: «Імпортувати» – прочитати налаштування з<br>файлу і зберегти їх у внутрішній пам'яті;<br>9: «Скасувати» – прочитати збережені налашту-<br>вання;<br>51: «Застосувати для MODBUS» – застосувати<br>налаштування для мережі MODBUS і для MODBUS<br>TCP;<br>59: «Застосувати для користувальницьких» –<br>застосувати налаштування для користувальниць-<br>кої області регістрів;<br>444: «Повернути заводські» – скинути налаштуван-<br>ня до заводських значень. | 120    |

# Таблиця 6 – Параметри поточного стану виробу

| Параметр                       |                       | Опис                                                                                                    | Адреса    |
|--------------------------------|-----------------------|----------------------------------------------------------------------------------------------------|-----------|
| Режим                          | 0: Режим користувача; |                                                                                                    | 101       |
| (більш докладно див. рег. 122) | 1: Pe                 | ким налаштування                                                                                                    | 121       |
|                                | Bit 0                 | Можливість для підключеного клієнта одержати<br>дозвіл (за допомогою пароля) на запити функцій<br>читання пристроїв за MODBUS:<br>0 – дозвіл не може бути отриманий;<br>1 – дозвіл видається за паролем                                              |           |
| Позначки режиму доступу        | Bit 1                 | Дозвіл підключеному клієнтові на запити функцій<br>читання пристроїв за MODBUS:<br>0 – немає дозволу; 1 – є дозвіл                                                                                                    | 122       |
|                                | Bit 2                 | Можливість для підключеного клієнта одержати<br>дозвіл (за допомогою пароля) на запити функцій<br>запису і керування пристроями за MODBUS:<br>0 – дозвіл не може бути отриманий;<br>1 – дозвіл видається за паролем                                  |           |
|                                | Bit 3                 | Дозвіл підключеному клієнтові на запити функцій<br>запису і керування пристроями за MODBUS:<br>0 – немає дозволу; 1 – є дозвіл                                                                                                    |           |
|                                | Bit 4                 | Можливість для підключеного клієнта одержати<br>дозвіл (за допомогою пароля) на доступ до<br>регістрів ET-485, крім регістрів версії, пароля,<br>режиму і прапорів доступу;<br>0 – дозвіл не може бути отриманий;<br>1 – дозвіл видається за паролем |           |
|                                | Bit 5                 | Дозвіл підключеному клієнтові на доступ до<br>регістрів ЕТ-485, крім регістрів версії, пароля,<br>режиму і прапорів доступу:<br>0 – немає дозволу; 1 – є дозвіл                                                                                      |           |
|                                | Bit 6                 | Завжди 1                                                                                                    |           |
|                                | Bit 7                 | Дозвіл підключеному клієнтові на налаштування<br>ET-485 (аналогічно регістру 121):<br>0 – немає дозволу; 1 – є дозвіл                                                                                                    |           |
| Час, min                       | Кількіс               | ть хвилин з моменту запуску                                                                                                    | 123 – 124 |
| Кількість клієнтів MODBUS TCP  | Кількі                | сть зайнятих підключень MODBUS TCP                                                                                                    | 125       |

| Параметр                                                                 | Опис                                                                                                    | Адреса    |
|--------------------------------------------------------------------------|----------------------------------------------------------------------------------------------------|-----------|
| Ліміт клієнтів MODBUS TCP                                                | Загальна кількість можливих клієнтів MODBUS TCP                                                                                                    | 126       |
| Навантаження RS-485,<br>запитів/секунду                                  | Кількість запитів, що відправляються по RS-485 в секунду                                                                                                    | 127       |
| Корисне навантаження RS-485,<br>запитів/секунду                          | Кількість відповідей без помилок по RS-485 в секунду                                                                                                    | 128       |
| Навантаження RS-485 за секунду, %                                        | Зайнятість RS-485 за останню секунду, з урахуванням<br>заданої швидкості RS-485 і часу мовчання                                                                                                    | 129       |
| Навантаження RS-485 за хвилину. %                                        | Зайнятість RS-485 за останню хвилину                                                                                                    | 130       |
| Навантаження RS-485 за 5 хвилин, %                                       | Зайнятість RS-485 за останні п'ять хвилин                                                                                                    | 131       |
| Навантаження MODBUS TCP,<br>запитів/секунду                              | Кількість запитів, прийнятих від клієнтів по MODBUS TCP за секунду                                                                                                    | 132       |
| Корисне навантаження MODBUS<br>TCP, запитів/секунду                      | Кількість відповідей без помилок, що відправляються клієнтам за MODBUS TCP за секунду                                                                                                    | 133       |
| Невикористовуваний параметр                                              | Параметр зарезервований для сумісності                                                                                                    | 134       |
| Навантаження Ethernet, ·100 kbit/s                                       | Навантаження провідного каналу при включеному<br>Ethernet                                                                                                    | 135       |
| Максимум клієнтів MODBUS TCP                                             | Максимальна кількість підключених одночасно клієнтів за MODBUS TCP – з моменту запуску                                                                                                    | 136       |
| Максимальне навантаження<br>MODBUS TCP, запитів/секунду                  | Максимальна кількість запитів, прийнята за секунду від клієнтів за MODBUS TCP – з моменту запуску                                                                                                    | 137       |
| Максимум навантаження RS-485, %                                          | Максимальне навантаження RS-485 за 5 хвилин – з моменту запуску                                                                                                    | 138       |
| Невикористовуваний параметр                                              | Параметр зарезервований для сумісності                                                                                                    | 139       |
| Поточна IP-адреса Ethernet                                               | IP-адреса, за якою ET-485 доступний у мережі Ethernet                                                                                                    | 140 – 143 |
| Поточна MAC-адреса Ethernet                                              | MAC-адреса, за якою ET-485 розпізнається в мережі<br>Ethernet                                                                                                    | 144 – 149 |
| Невикористовуваний параметр                                              | Параметр зарезервований для сумісності                                                                                                    | 150 – 164 |
| Час до підключення<br>до серверу збору даних, s                          | <ul> <li>0 – встановлене підключення до серверу збору даних;</li> <li>1 – виконується підключення до серверу збору даних;</li> <li>2 – 65534: кількість секунд до повторного підключення;</li> <li>65535: підключення до серверу не використовується</li> </ul>                | 165       |
| Кількість запрограмованих перезапусків                                   | Кількість перезапусків відповідно до налаштування користувача – за весь час роботи                                                                                                    | 166       |
| Кількість критичних помилок                                              | Кількість відзначених помилок (збоїв), що спричинили перезапуск виробу – за весь час роботи                                                                                                    | 167       |
| Загальний час роботи, min                                                | Кількість хвилин напрацювання виробу – за весь час<br>роботи                                                                                                    | 168 – 169 |
| Hac, s                                                                   | Кількість секунд із моменту запуску                                                                                                    | 170 – 171 |
| Невикористовуваний параметр                                              | Параметр зарезервований для сумісності                                                                                                    | 172 – 175 |
| Час до підключення до<br>першого віддаленого серверу<br>MODBUS TCP, s    | <ul> <li>0 – встановлене підключення до віддаленого серверу;</li> <li>1 – виконується підключення до віддаленого серверу;</li> <li>2 – 65534: кількість секунд до повторного підключення;</li> <li>65535: підключення до серверу MODBUS TCP не<br/>використовується</li> </ul> | 176       |
| Стан підключення до першого                                              | 0 – підключення не встановлене;                                                                                                    | 177       |
| на на на на на на на на на на на на на н                                 | и – встановлене підключення по сцпетпет<br>Параметр зарезервований для сумісності                                                                                                    | 178 - 230 |
| Час до підключення до<br>другого віддаленого серверу<br>МОДВUS TCP s     | Аналогічно 176                                                                                                    | 240       |
| Стан підключення до другого<br>відлапеного серверу MODBUS TCP            | Аналогічно 177                                                                                                    | 241       |
| Час до підключення до<br>третього віддаленого серверу<br>MODBUS TCP, s   | Аналогічно 176                                                                                                    | 242       |
| Стан підключення до третього<br>віддаленого серверу MODBUS TCP           | Аналогічно 177                                                                                                    | 243       |
| Час до підключення до<br>четвертого віддаленого серверу<br>MODBUS TCP, s | Аналогічно 176                                                                                                    | 244       |

# Таблиця 7 – Параметри налаштування виробу

| Параметр                                              | Мін.–<br>Макс. | Заводське<br>значення              | Опис                                                                                                    | Адреса    |
|-------------------------------------------------------|----------------|------------------------------------|----------------------------------------------------------------------------------------------------|-----------|
| Мережа Ethernet                                       |                | 1                                  |                                                                                                    |           |
| Статична<br>IP-адреса                                 | IP-адреса      | 192.168.0.111                      | Якщо динамічну адресацію відключено або вона є<br>недоступною, IP-адреса виробу в мережі Ethernet<br>дорівнює цьому значенню                                                                                                    | 300 – 303 |
| Маска підмережі                                       | ІР-маска       | 255.255.255.0                      | Використовується лише разом зі статичною<br>IP-адресою                                                                                                    | 304 – 507 |
| Шлюз                                                  | IP-адреса      | 192.168.0.1                        | Використовується тільки разом зі статичною IP-<br>адресою для зв'язку з іншими мережами, або як<br>адреса серверів DNS/DHCP                                                                                                    | 308 – 311 |
| Режим<br>динамічної<br>адресації за<br>допомогою DHCP | 0 – 2          | 1                                  | <ul> <li>0 – для адресації в Ethernet використовуються задані значення шлюзу, маски і статичної IP-адреси;</li> <li>1 – виріб використовує DHCP-сервер мережі для визначення шлюзу, маски і маскованої частини IP-адреси, що означає мережу. Частина адреси, що залишилася, використовується із заданої статичної адреси. Якщо сервер недоступний, використовуються значення статичної адресації;</li> <li>2 – виріб використовує DHCP-сервер для визначення шлюзу, маски й IP-адреси</li> </ul> | 312       |
| Увімкнути фільтр<br>ІР-адреси DHCP-<br>сервера        | 0 – 1          | 0                                  | Використовується при динамічній адресації.<br>0: виріб приймає дані адресації від першого DHCP-<br>сервера, який відповів.<br>1: виріб приймає дані адресації тільки від DHCP-<br>сервера з IP-адресою шлюзу                                                                                                    | 313       |
| Увімкнути<br>використання<br>серверу DNS<br>шлюзу     | 0 – 1          | 1                                  | Використовується, якщо DHCP недоступний<br>(відключений).<br>0 – DNS шлюзу не використовується;<br>1 – DNS шлюзу використовується для визначення<br>адрес IP інших серверів, якщо вони задані за<br>іменами хостів                                                                                                    | 314       |
| IP-адреса серверу<br>DNS                              | IP-адреса      | 8.8.8.8                            | Використовується, якщо DHCP недоступний (відклю-<br>чений).<br>При включеному використанні серверу DNS шлюзу,<br>задає IP-адресу додаткового серверу DNS                                                                                                    | 315 – 318 |
| IP-адреса<br>додаткового<br>серверу DNS               | IP-адреса      | 0.0.0.0                            | Використовується, якщо DHCP недоступний<br>(відключений).<br>0.0.0.0 – не використовується                                                                                                    | 319 – 322 |
| Увімкнути<br>перевизначення<br>МАС-адреси             | 0 – 1          | 0                                  | <ul> <li>0 – в якості МАС-адреси використовується унікальне<br/>для кожного виробу значення;</li> <li>1 – використовується задана вручну МАС-адреса</li> </ul>                                                                                                    | 323       |
| Задана вручну<br>MAC-адреса<br>Ethernet               | МАС-<br>адреса | Унікальне<br>для кожного<br>виробу | Використовується при включеній ручній MAC-адресі<br>для ідентифікації виробу в мережі Ethernet                                                                                                    | 324 – 329 |
| Параметр не<br>використовується                       | 0              | 0                                  | Не використовується, для сумісності повинен<br>дорівнювати 0                                                                                                    | 330 – 334 |

| Параметр                                                                        | Мін.–<br>Макс. | Заводське<br>значення | Опис                                                                                                    | Адреса       |
|---------------------------------------------------------------------------------|----------------|-----------------------|----------------------------------------------------------------------------------------------------|--------------|
| Mepewa MODBU                                                                    | S              |                       |                                                                                                    |              |
| Порт підключення<br>за MODBUS<br>RTU/ASCII через<br>TCP                         | 0 – 65535      | 0                     | Використовується при зовнішньому підключенні до<br>ET-485 по Ethernet для обміну за протоколом<br>MODBUS RTU або MODBUS ASCII. Протокол збіга-<br>ється з використовуваним для інтерфейсу RS-485<br>(рег. 463)<br>Обробляються тільки пакети, що містять цілі кадри<br>MODBUS, при фрагментації TCP-пакетів підключен-<br>ня закривається.<br>0 – підключення не використовується                                                                                                    | 335          |
| Параметр не<br>використовується                                                 | 0              | 0                     | Не використовується, для сумісності повинен<br>дорівнювати 0                                                                                                    | 336 – 449    |
| Порт підключення<br>за MODBUS TCP                                               | 1 – 65535      | 502                   | Використовується при зовнішньому підключенні до<br>ET-485по Ethernet для обміну за протоколом<br>MODBUS TCP                                                                                                    | 450          |
| Відключати<br>неактивних<br>клієнтів                                            | 0 – 1          | 1                     | <ul> <li>0 – підключення по MODBUS TCP підтримується<br/>незалежно від часу між запитами від клієнта;</li> <li>1 – відключати клієнтів, від яких не надходило запитів<br/>довше заданого часу</li> </ul>                                                                                                    | 451          |
| Максимальний<br>час очікування<br>запиту, s                                     | 0 —<br>600 000 | 90                    | Використовується, якщо обрано відключення<br>неактивних клієнтів                                                                                                    | 452 –<br>453 |
| Включити чергу<br>на останнє<br>зайняте<br>підключення<br>MODBUS TCP            | 0 – 1          | 0                     | 0 – підключення по MODBUS TCP підтримується<br>незалежно від часу втримання підключення;<br>1 – якщо всі підключення по MODBUS TCP зайняті,<br>новий клієнт, що запитує підключення, може бути<br>підключений замість останнього підключеного<br>клієнта, якщо час утримання підключення більше<br>заданого часу                                                                                                    | 454          |
| Максимальний<br>час утримання<br>останнього<br>підключення по<br>MODBUS TCP, ms | 0 – 600<br>000 | 60 000                | Використовується, якщо включено чергу на останнє<br>підключення по MODBUS TCP                                                                                                    | 455 –<br>456 |
| Власний<br>MODBUS-<br>ідентифікатор<br>ET-485                                   | 0 – 247        | 111                   | <ul> <li>0 – всі запити MODBUS TCP пересилаються в<br/>мережу MODBUS, регістри виробу недоступні по<br/>MODBUS TCP;</li> <li>1–247 – виріб відповідає на запити MODBUS TCP з<br/>даним MODBUS-ідентифікатором, не пересилаючи їх<br/>у мережу MODBUS</li> </ul>                                                                                                    | 457          |
| Швидкість<br>передачі по<br>RS-485, bit/s                                       | 75 –<br>281250 | 9600                  | Використовується при обміні із пристроями по<br>RS-485, однакове значення для пристроїв на одній<br>шині                                                                                                    | 458 –<br>459 |
| Включити вибір<br>формату байта в<br>передачах по<br>RS-485                     | 0 – 1          | 1                     | Використовується при обміні із пристроями по RS-<br>485, однакове значення для пристроїв на одній шині.<br>0 – не використовується, байт завершують 2 стоп-<br>біти;<br>1 – формат байту обирається в регістрі 461                                                                                                    | 460          |
| Формат байту в<br>передачах по<br>RS-485                                        | 0 – 5          | 5                     | Використовується при обміні із пристроями по RS-<br>485 тільки, якщо включено вибір формату байта.<br>Однакове значення для пристроїв на одній шині.<br>0 – парне число ("EVEN") – 1 біт парності й 1 стоп-біт;<br>1 – непарне число ("ODD") – 1 біт парності й 1 стоп-біт;<br>2 – «0» ("SPACE") – 1 нульовий біт і 1 стоп-біт;<br>3 – «1» ("MARK") – 1 одиничний біт і 1 стоп-біт<br>(аналогічно режиму з двома стоп-бітами);<br>4 – «ВІДСУТНІЙ» – біта парності немає, 1 стоп-біт;<br>5 – «АВТО-СТОП» – біта парності немає, 2 стоп-біти<br>у байтах, що відправляються, 1 стоп-біт у тих, що | 461          |

| Параметр                                                        | Мін.–<br>Макс. | Заводське<br>значення | Опис                                                                                                    | Адреса |
|-----------------------------------------------------------------|----------------|-----------------------|----------------------------------------------------------------------------------------------------|--------|
|                                                                 |                |                       | приймаються (при цьому одночасно можуть бути підключені пристрої з 1 і з 2 стоп-бітами)                                                                                                    |        |
| Час очікування<br>початку відповіді<br>MODBUS RTU, ms           | 0 – 60 000     | 200                   | Використовується при передачах по MODBUS у<br>режимі <b>RTU</b> . Після передачі запиту, якщо перший<br>байт відповіді не був отриманий протягом цього<br>проміжку часу, то очікування відповіді припиняється.<br>Відповідь завжди очікується не менше часу мовчання<br>між кадрами (час мовчання залежить від швидкості<br>передачі й дорівнює часу передачі 3,5 байт, або 1,75<br>мс для швидкостей понад 19200 bit/s)                                                                                                    | 462    |
| Включити режим<br>ASCII обміну в<br>мережі MODBUS               | 0 – 6          | 2                     | Режим обміну по мережі MODBUS, однакове<br>значення для пристроїв на одній шині.<br>0 – режим обміну <b>RTU</b> (формат: 1 старт-біт, 8 біт<br>даних, 2 стоп-бити, біт парності й стоп-біт або тільки<br>1 стоп-біт – усього від 10 до 11 біт);<br>1 – режим обміну <b>ASCII</b> (формат: 1 старт-біт, 7 біт<br>даних, 2 стоп-біти або біт парності й стоп-біт – усього<br>10 біт). Нестандартні формати байту (регістр 461,<br>значення 4 і 5) при цьому недоступні, замість них<br>використовується формат 3 (2 стоп-біти);<br>2 – аналогічно "0", але зі збільшеним часом мовчання<br>між кадрами в 2 рази;<br>3 – аналогічно "2", але в 4 рази;<br>4 – аналогічно "2", але в 16 разів;<br>6 – аналогічно "2", але в 32 рази | 463    |
| Час очікування<br>чергового<br>символу MODBUS<br>ASCII, ms      | 0 –<br>60 000  | 1000                  | Використовується при передачах по MODBUS у<br>режимі <b>ASCII</b> . При прийманні відповіді, якщо черго-<br>вий байт відповіді не був отриманий протягом цього<br>проміжку часу, то очікування відповіді припиняється.<br>Очікування завжди не менше часу передачі одного<br>символу (залежить від швидкості передачі)                                                                                                    | 464    |
| Підключення до                                                  | серверу зб     | бору даних            |                                                                                                    |        |
| Режим<br>підключення до<br>серверу збору<br>даних               | 0 – 2          | 1                     | <ul> <li>0 – підключення до серверу не використовується;</li> <li>1 – встановлюється і підтримується активне<br/>підключення(АПК) до серверу через зазначений порт<br/>підключення серверу (порт на серверній стороні);</li> <li>2 – пасивний режим, очікується підключення від<br/>серверу через зазначений порт підключення серверу<br/>(порт на стороні ЕТ-485)</li> </ul>                                                                                                    | 465    |
| Порт підключення серверу                                        | 0 – 65535      | 20502                 | Порт, до якого звертається сторона, що встановлює<br>підключення між ЕТ-485 і сервером (див. регістр 465)                                                                                                    | 466    |
| Час очікування<br>відповіді від<br>серверу, s                   | 0 – 3600       | 120                   | 0 – час мовчання серверу не обмежений;<br>1–3600 – максимальний час мовчання серверу, після<br>якого підключення буде розірвано, і повинне бути<br>встановлене знову.                                                                                                    | 467    |
| Час очікування до<br>повторного<br>підключення до<br>серверу, s | 0 – 30 000     | 15                    | Використовується при підключенні до серверу (крім<br>режиму «2»). Після втрати з'єднання із сервером,<br>повторне підключення буде здійснено через<br>заданий час очікування (після запуску виробу перше<br>підключення здійснюється через фіксований час – 5<br>секунд)                                                                                                    | 468    |
| Включити<br>завдання адреси<br>серверу<br>текстовим рядком      | 0 – 1          | 1                     | Використовується під час підключення до серверу<br>(окрім режиму «2»).<br>0 – підключення йде до сервера із фіксованою IP-<br>адресою, заданою в регістрах 470 – 473;<br>1 – підключення йде до сервера із ім'ям, заданим в<br>регістрах 474–509                                                                                                    | 469    |

| Параметр                                                                              | Мін.–<br>Макс.    | Заводське<br>значення  | Опис                                                                                                    | Адреса       |
|---------------------------------------------------------------------------------------|-------------------|------------------------|----------------------------------------------------------------------------------------------------|--------------|
| ІР-адреса серверу                                                                     | IP-<br>адреса     | 0.0.0.0                | Здійснюється при підключенні до серверу (крім<br>режиму «2»), якщо виключено завдання адреси<br>серверу текстовим рядком. ІР-адреса віддаленого<br>серверу, з яким підтримується підключення                                                                                                  | 470 –<br>473 |
| Адреса серверу                                                                        | Рядок<br>символів | modbus.<br>overvis.com | Використовується при підключенні до серверу (крім<br>режиму «2»), якщо включено завдання адреси<br>серверу текстовим рядком. Адреса віддаленого<br>серверу, з яким підтримується підключення.<br>Як адреса може бути вказаний рядок довжиною до<br>36 символів. У рядку не може бути пробілів | 474 –<br>509 |
| Захист                                                                                |                   |                        |                                                                                                    |              |
| Заданий пароль<br>для входу в режим<br>налаштування                                   | Рядок<br>символів | 11111                  | Використовується для доступу до режиму<br>налаштування. Як пароль може бути вказаний рядок<br>довжиною від 5 до 10 символів. У рядку не може бути<br>пробілів                                                                                                    | 510 –<br>519 |
| Параметр не<br>використовується                                                       | 0                 | 0                      | Не використовується, для сумісності повинен дорів-<br>нювати 0                                                                                                    | 520 –<br>549 |
| Заданий пароль<br>для дозволу<br>запису по<br>MODBUS у<br>пристрої через<br>RS-485    | Рядок<br>символів |                        | Використовується для доступу до пристроїв,<br>підключених до ЕТ-485, для запиту функцій запису<br>або керування, які можуть змінити стан цих<br>пристроїв. Як пароль може бути вказаний рядок<br>довжиною до 10 символів. У рядку не може бути<br>пробілів                                    | 550 –<br>559 |
| Заданий пароль<br>для дозволу<br>читання по<br>MODBUS                                 | Рядок<br>символів |                        | Використовується для доступу до пристроїв,<br>підключених до ET-485, для запиту функцій читання,<br>або для доступу до регістрів ET-485, крім регістрів<br>версії, пароля, режиму і прапорів. Як пароль може<br>бути вказаний рядок довжиною до 10 символів. У<br>рядку не може бути пробілів | 560 –<br>569 |
| Параметр не<br>використовується                                                       | 0                 | 0                      | Не використовується, для сумісності повинен<br>дорівнювати 0                                                                                                    | 570 – 571    |
| Включити режим<br>захисту від запису<br>по MODBUS                                     | 0 – 1             | 0                      | <ul> <li>0 – захист від запису регулюється за допомогою інших параметрів (пароля) або відключений;</li> <li>1 – блокуються будь-які запити функцій, крім функцій MODBUS 1, 2, 3, 4, 7, 17, 20</li> </ul>                                                                                      | 572          |
| Включити режим<br>захисту від<br>читання<br>по MODBUS                                 | 0 – 1             | 0                      | <ul> <li>0 – захист від читання регулюється за допомогою інших параметрів (пароля) або відключений;</li> <li>1 – блокуються запити для функцій MODBUS 1, 2, 3, 4, 7, 17, 20, крім читання функцією 3 регістрів версії, режиму і прапорів</li> </ul>                                           | 573          |
| Параметр не<br>використовується                                                       | 0                 | 0                      | Не використовується, для сумісності повинен<br>дорівнювати 0                                                                                                    | 574          |
| Різне<br>Параметр не<br>використовується                                              | 0                 | 0                      | Не використовується, для сумісності повинен<br>дорівнювати 0                                                                                                    | 575 – 629    |
| Включити авто-<br>матичний пере-<br>запуск виробу                                     | 0 – 1             | 1                      | <ul> <li>0 – періодичний перезапуск відключений;</li> <li>1 – виріб перезапускається через заданий проміжок часу</li> </ul>                                                                                                    | 630          |
| Час перезапуску,<br>min                                                               | 5 – 7200          | 120                    | Використовується, якщо включено автоматичний перезапуск                                                                                                    | 631          |
| Включити режим<br>перезапуску авто-<br>матично тільки за<br>відсутності<br>підключень | 0 – 1             | 1                      | Використовується, якщо включено автоматичний<br>перезапуск.<br>0 – виріб перезапускається через заданий проміжок<br>часу з моменту запуску;<br>1 – виріб перезапускається через заданий проміжок<br>часу від останньої передачі MODBUS                                                        | 632          |
| Код виключення<br>MODBUS,<br>генерованого при<br>забороні доступу                     | 0 – 255           | 1                      | <ul> <li>0 – при забороні доступу до регістрів MODBUS<br/>відповідь клієнтові не повертається;</li> <li>1 – 255 – при забороні доступу клієнтові, що послав<br/>запит, повертається даний код виключення</li> </ul>                                                                           | 633          |

| Параметр                                                                                             | Мін.–<br>Макс. | Заводське<br>значення | Опис                                                                                                    | Адреса       |
|----------------------------------------------------------------------------------------------------|----------------|-----------------------|----------------------------------------------------------------------------------------------------|--------------|
| Код виключення<br>MODBUS, генеро-<br>ваного за відсут-<br>ності відповіді                            | 0 – 255        | 11                    | <ul> <li>0 – за відсутності відповіді від адресата запиту (Gateway Timeout) відповідь клієнтові не повертається;</li> <li>1 – 255 – за відсутності відповіді від адресата запиту клієнтові повертається даний код виключення</li> </ul> | 634          |
| Параметр не<br>використовується                                                                      | 0              | 0                     | Не використовується, для сумісності повинен<br>дорівнювати 0                                                                                                    | 635          |
| Код виключення<br>MODBUS, генеро-<br>ваного за відсут-<br>ності підключення<br>до адресата<br>запиту | 0 – 255        | 10                    | 0– за відсутності підключення до адресата запиту<br>(Gateway Path Unavailable) відповідь клієнтові не<br>повертається;<br>1–255– за відсутності підключення до адресата<br>запиту клієнтові повертається даний код виключення           | 636          |
| Включити режим<br>веденого по<br>RS-485                                                              | 0 – 1          | 0                     | <ul> <li>0 – режим ведучого (Master). RS-485 використову-<br/>ється для відправлення запитів;</li> <li>1 – режим веденого (Slave). RS-485 використову-<br/>ється для приймання запитів від додаткового клієнта</li> </ul>               | 637          |
| Перший MODBUS-<br>ідентифікатор<br>RS-485                                                            | 1 – 255        | 1                     | Параметри визначають діапазон ідентифікаторів<br>MODBUS, що використовуються на RS-485.<br>У режимі ведучого запити з адресами в цьому діапа-                                                                                           | 638          |
| Останній<br>MODBUS-<br>Ідентифікатор<br>RS-485                                                       | 1 – 255        | 255                   | зоні (а також широкомовні з адресою 0) направляються по RS-485.<br>У режимі веденого запити з адресами в цьому<br>діапазоні (а також широкомовні й запити за адресою<br>ET-485) приймаються по RS-485                                   | 639          |
| Підключення до                                                                                       | першого в      | іддаленого с          | ерверу MODBUS TCP                                                                                                    |              |
| IP-адреса<br>віддаленого<br>серверу                                                                  | IP-адреса      | 192.168.0.11<br>2     | Використовується при включеному перенаправленні<br>запитів на віддалений сервер MODBUS TCP. IP-адре-<br>са віддаленого серверу, з яким підтримується<br>підключення                                                                     | 640 –<br>643 |
| Порт підключення<br>віддаленого<br>серверу                                                           | 0 – 65535      | 502                   | Використовується при перенаправленні запитів на<br>віддалений сервер. Порт віддаленого серверу для<br>підключення по MODBUS TCP                                                                                                    | 644          |
| Час очікування<br>відповіді від<br>віддаленого<br>серверу, мс                                        | 0 – 60000      | 1000                  | Використовується при перенаправленні запитів на<br>віддалений сервер. Після передачі запиту, якщо<br>правильна відповідь не була отримана за цей час, то<br>очікування відповіді припиняється                                           | 645          |
| Час очікування до<br>повторного<br>підключення до<br>віддаленого<br>серверу, ms                      | 0 – 240        | 20                    | Використовується при перенаправленні запитів на<br>віддалений сервер. Після втрати з'єднання із<br>сервером, повторне підключення буде здійснено<br>через вказаний час очікування                                                       | 646          |
| Режим підклю-<br>чення до віддале-<br>ного серверу                                                   | 0-2            | 0                     | <ul> <li>0 – віддалений сервер MODBUS TCP не використо-<br/>вується;</li> <li>1 – підключатися до серверу через Ethernet;</li> <li>2 – аналогічно 1 з віртуальними ідентифікаторами*</li> </ul>                                         | 647          |
| Перший MODBUS-<br>ідентифікатор<br>віддаленого<br>серверу                                            | 1 – 255        | 1                     | Використовуються при перенаправленні запитів на<br>віддалений сервер.<br>Параметри визначають діапазон ідентифікаторів<br>MODBUS, що використовуються на відлаленому                                                                    | 648          |
| Останній<br>MODBUS-<br>ідентифікатор<br>віддаленого<br>серверу                                       | 1 – 255        | 255                   | сервері.<br>Запити з адресами в цьому діапазоні (а також<br>широкомовні з адресою 0) направляються на<br>віддалений сервер MODBUS TCP                                                                                                   | 649          |
| Параметр не                                                                                          | 0              | 0                     | Не використовується, для сумісності повинен<br>дорівнювати 0                                                                                                    | 650 – 759    |
| Підключення до другого віддаленого серверу MODBUS TCP                                                |                |                       |                                                                                                    |              |
| Аналогічно 640–64                                                                                    | 9. При цьом    | у заводське з         | начення IP-адреси віддаленого серверу 192.168.0.113                                                                                                    | 760 - 769    |

| Підключення до третього віддаленого серверу MODBUS TCP                                                   |
|----------------------------------------------------------------------------------------------------|
| Аналогічно 640–649. При цьому заводське значення ІР-адреси віддаленого серверу 192.168.0.114 770 – 779   |
| Підключення до четвертого віддаленого серверу MODBUS TCP                                                 |
| Аналогічно 640–649. При цьому заводське значення ІР-адреси віддаленого серверу 192.168.0.115 780 – 789   |
| Підключення до п'ятого віддаленого серверу MODBUS TCP                                                    |
| Аналогічно 640–649. При цьому заводське значення ІР-адреси віддаленого серверу 192.168.0.116 790 – 799   |
| * – у режимі віртуальних ідентифікаторів, перед перенаправленням запиту на віддалений сервер віртуальний |
| ідентифікатор адресата із запиту заміняється на реальний так, щоб нумерація в діапазоні серверу розпочи- |
| налася з 1. Наприклад, для діапазону 15–17 віртуальний ідентифікатор 16 буде замінений на реальний 2.    |
| Широкомовний ідентифікатор 0 обробляється без змін                                                       |

Таблиця 8 – Стан ідентифікації виробу для активного підключення до клієнта (АПК)

| Параметр                       | Опис           |                                                                                                    |       |  |
|--------------------------------|----------------|----------------------------------------------------------------------------------------------------|-------|--|
| Тип виробу                     | див. р         | егістр 0                                                                                                    | 1000  |  |
| Версія прошивки                | див. р         | егістр 1                                                                                                    | 1001  |  |
| Унікальна МАС-                 | Глоба          | льна унікальна МАС-адреса виробу, яка може бути використана для                                                                                                    | 1002- |  |
| адреса                         | іденти         | фікації клієнтом                                                                                                    | 1007  |  |
| Позначки стану                 | Bit 0<br>Bit 1 | 0: помилка при читанні унікальної МАС-адреси<br>1: регістри 1002 – 1007 містять глобальну унікальну МАС-адресу<br>0: не заданий код активації на сервері збору даних<br>1: заданий код активації на сервері збору даних |       |  |
| АПК або серверу<br>збору даних | Bit 2          | 0: ЕТ-485 не потребує нового коду активації від сервера<br>1: ЕТ-485 потребує нового коду активації від сервера                                                                                                    | 1008  |  |
|                                | Bit 3          | 0: підключення не активовано сервером збору даних<br>1: підключення активовано сервером збору даних                                                                                                    |       |  |

# Таблиця 9 – Керування ідентифікацією виробу для АПК

| Параметр                                             | Мін.–<br>Макс.                       | Початкове<br>значення | Опис                                                                                                    | Адреса         |
|------------------------------------------------------|--------------------------------------|-----------------------|----------------------------------------------------------------------------------------------------|----------------|
| Код активації<br>виробу на<br>сервері<br>збору даних | 10 000 000 –<br>100 000 000<br>або 0 | 100 000 000           | Код, що передається з серверу збору даних та<br>відображається на сторінці налаштування виробу через<br>WEB-інтерфейс (п.7.3). При введенні коду користувача на<br>сервері збору даних, виріб та АПК підключення стають<br>доступними цьому користувачу.<br>0 – підключення активовано<br>10 000 000 – 99 999 999: код активації<br>100 000 000: код не присвоєний | 1009 –<br>1010 |

# Таблиця 10 – Регістри користувача

| Параметр                                                | Мін.–<br>Макс. | Початкове<br>значення | Опис                                                                                                    | Адреса         |
|---------------------------------------------------------|----------------|-----------------------|----------------------------------------------------------------------------------------------------|----------------|
| Параметри<br>користувача<br>для поточного<br>стану      | 0 – 65535      | 0                     | Ці регістри зберігаються в оперативній пам'яті та не<br>використовуються ЕТ-485. У разі перезапуску приймають<br>значення 0. Регістри можуть використовуватися на розсуд<br>користувача | 5000 –<br>5249 |
| Налаштування<br>користувача та<br>збережені<br>значення | 0 – 65535      | 0                     | Використовуються для зберігання будь-яких ідентифікацій-<br>них або інших даних                                                                                                    | 5250 –<br>5499 |

# Таблиця 11 – Віртуальні регістри

| Параметр   | Опис                                                                                                    | Адреса          |
|------------|----------------------------------------------------------------------------------------------------|-----------------|
| Віртуальні | При звертанні до цих регістрів, ET-485 передає запит іншому<br>пристрою. Реальний ідентифікатор MODBUS із діапазону 1 – 32 і<br>адреси регістрів (у діапазоні 0–999) залежать від адреси віртуального<br>регістра:<br><адреса віртуального регістра> = 5000 + 1000 * <ідентифікатор<br>MODBUS> + <реальна адреса регістра> | 6000 –<br>37999 |

### 3.3.3 Налаштування ЕТ-485 через WEB-інтерфейс

Налаштування через WEB-інтерфейс виконується за допомогою WEB-браузера.

Написати в адресному рядку браузера IP-адресу виробу (заводське значення – 192.168.0.111) та обрати перехід за вказаною адресою.

Примітка – якщо браузер налаштований на використання проксі-сервера, тоді для доступу до виробу в локальній мережі необхідно додати його IP-адресу до виключень у відповідності із документацією до браузера.

Відобразиться головна сторінка із заголовками вкладок для переходу у інші режими.

Для налаштування параметрів виробу необхідно обрати вкладку «Параметри налаштування».

Відобразиться запит пароля для доступу до налаштувань виробу (заводське значення – 11111).

Після вводу пароля та натискання кнопки «Вхід», якщо пароль вказаний правильно, дозволяється доступ до режиму налаштування. Якщо пароль вказаний невірно, то знову відобразиться запит пароля.

Після внесення змін у параметри необхідно натиснути кнопку **«Зберегти»**. При цьому введені параметри будуть перевірені. Якщо в значеннях параметрів немає помилок, параметри будуть збережені в пам'яті ЕТ-485 (нові параметри набудуть чинності після наступного застосування параметрів або перезапуску). Якщо при натисканні на кнопку **«Зберегти»** у параметрах виявлені помилки, жоден параметр не зберігається, а назви помилкових параметрів будуть виділені червоним кольором.

Для застосування параметрів без перезапуску виробу необхідно натиснути кнопку «Застосувати» внизу сторінки. При цьому введені параметри будуть перевірені. Якщо в значеннях параметрів немає помилок, параметри будуть збережені в пам'яті ET-485 і набудуть чинності. Тільки параметри MODBUS і користувальницькі можуть бути застосовані без перезапуску.

При натисканні на кнопку «Повернути заводські» всі параметри набувають заводських значень.

При натисканні на кнопку **«Запустити знову»** всі з'єднання і виконувані операції приймання/передачі перериваються, і ЕТ-485 перезапускається. Якщо до цього були зроблені й збережені в пам'яті виробу зміни в параметрах, то ці зміни набувають чинності.

**Примітка** – якщо параметри адресації в мережі Ethernet (МАС-адреси, IP-адреси, налаштувань DHCP) були змінені та збережені, тоді у відповідь на натискання кнопки «Перезапустити» браузер може не завантажити сторінку після перезапуску виробу. Це викликано зверненням браузера до виробу за колишньою адресою. В такому випадку підключення слід виконати знову.

При натисканні на кнопку «Вихід» режим налаштування закривається, знову відображається запит пароля.

### 3.3.4 Налаштування ЕТ-485 через MODBUS-інтерфейс

Налаштування через MODBUS-інтерфейс виконується при підключенні до виробу за допомогою клієнта MODBUS за його IP-адресою (заводське значення – 192.168.0.111), із зазначенням MODBUSідентифікатора ET-485 (заводське значення – 111).

Для налаштування параметрів необхідно записати рядок пароля в параметр вводу пароля (таблиця 5). Заводське значення пароля – 11111, тобто для запису заводського пароля в регістри із 100 по 104 слід записати число 49 – ASCII-код одиниці. Якщо пароль вказано вірно, параметр режиму (таблиця 6) приймає значення 1 – режим налаштування.

У режимі налаштування для запису є доступним параметр керуючої команди (таблиця 5), а також параметри налаштування (наведені в таблиці 7). Після запису в регістри параметрів налаштування потрібних значень слід записати в параметр керуючої команди значення 2 – команду «Зберегти». Правильність значень збережених параметрів можна перевірити порівнянням наборів налаштовуваних параметрів і збережених параметрів. Якщо набори збігаються, нові значення налаштувань прийнято і збережено.

Для застосування параметрів без перезапуску виробу слід записати в параметр керуючої команди значення «4» – команду «**Зберегти і застосувати**». Тільки параметри MODBUS і користувальницькі можуть бути застосовані без перезапуску виробу. Правильність значень збережених параметрів можна перевірити порівнянням наборів параметрів, що налаштовуються, і діючих параметрів. Якщо набори збігаються, то нові значення налаштувань прийняті й збережені.

Для скасування змін у параметрах до їхнього збереження слід записати в параметр керуючої команди значення «9» – команду «Скасувати». При цьому параметри, що налаштовуються, набувають значення збережених.

Для скидання збережених параметрів до заводських значень у режимі налаштування слід записати в параметр керуючої команди значення «444» – команда «Повернути заводські».

Для того, щоб збережені значення параметрів набули чинності, виріб повинен бути перезапущений. Через MODBUS-інтерфейс перезапуск здійснюється записом у параметр керуючої команди значення «1» – команди «Перезапуск».

Для виходу з режиму налаштування слід записати 0 у перший регістр параметра введення пароля. При цьому всі регістри введення пароля і регістр керуючої команди очищаються (набувають значення «0»).

## 4 КОМПЛЕКТНІСТЬ

До комплекту поставки ЕТ-485 входять:

| - Перетворювач інтерфейсів ET-4851 ш     | Т. |
|------------------------------------------|----|
| - Керівництво з експлуатації. Паспорт1 ш | T. |
| - Кабель з'єднання з мережею Ethernet1 ш | Т. |
| - Пакувальна коробка                     | T. |

## 5 ТЕХНІЧНЕ ОБСЛУГОВУВАННЯ

## 5.1 Заходи безпеки

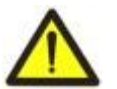

# НА КЛЕМАХ І ВНУТРІШНІХ ЕЛЕМЕНТАХ ВИРОБУ ПРИСУТНЯ НЕБЕЗПЕЧНА ДЛЯ ЖИТТЯ НАПРУГА.

ПРИ ТЕХНІЧНОМУ ОБСЛУГОВУВАННІ НЕОБХІДНО ВІДКЛЮЧИТИ ВИРІБ І ПІДКЛЮЧЕНІ ДО НЬОГО ПРИСТРОЇ ВІД МЕРЕЖІ ЖИВЛЕННЯ.

5.2 Технічне обслуговування виробу повинне виконуватися кваліфікованими спеціалістами.

5.3 Рекомендована періодичність технічного обслуговування – кожні шість місяців.

## 5.4 Порядок технічного обслуговування:

1) перевірити надійність під'єднання проводів, за необхідності затиснути із зусиллям, вказаним у таблиці 1;

2) візуально перевірити цілісність корпусу, у випадку виявлення тріщин і відколів виріб зняти з експлуатації та відправити на ремонт.

3) за необхідності протерти ганчір'ям лицьову панель та корпус виробу.

## Для чищення не використовуйте абразивні матеріали та розчинники.

## 6 ТЕРМІН СЛУЖБИ ТА ГАРАНТІЯ ВИРОБНИКА

6.1 Термін служби виробу 10 років. Після завершення терміну служби зверніться до виробника.

6.2 Термін зберігання – 3 роки.

6.3 Гарантійний термін експлуатації виробу складає 5 років з дня продажу.

Протягом гарантійного терміну експлуатації (у випадку виходу з ладу виробу) виробник здійснює безкоштовно ремонт виробу.

## УВАГА! ЯКЩО ВИРІБ ЕКСПЛУАТУВАВСЯ З ПОРУШЕННЯМ ВИМОГ ЦЬОГО КЕРІВНИЦТВА З ЕКСПЛУАТАЦІЇ, ПОКУПЕЦЬ ВТРАЧАЄ ПРАВО НА ГАРАНТІЙНЕ ОБСЛУГОВУВАННЯ.

6.4 Гарантійне обслуговування здійснюється за місцем придбання або виробником виробу.

6.5 Післягарантійне обслуговування виробу виконується виробником за діючими тарифами.

6.6 До відправлення на ремонт виріб повинен бути упакований у заводську або іншу упаковку, що виключає механічні пошкодження.

Переконливе прохання: у разі повернення виробу або передачі його на гарантійне (післягарантійне) обслуговування, у полі відомостей про рекламації необхідно зазначати причину повернення.

## 7 ТРАНСПОРТУВАННЯ ТА ЗБЕРІГАННЯ

ET-485 в упаковці виробника повинен зберігатися в закритому приміщенні із температурою від мінус 45 до +60 °C та відносній вологості не більш ніж 80% за відсутності в повітрі парів, що шкідливо діють на упаковку та матеріали виробу.

При транспортуванні ЕТ-485 користувач повинен забезпечити захист виробу від механічних пошкоджень.

# 8 СВІДОЦТВО ПРО ПРИЙМАННЯ

ET-485 виготовлений і прийнятий відповідно до вимог чинної технічної документації та визнаний придатним до експлуатації.

Керівник відділу якості

Дата виготовлення

МΠ

## 9 СВІДОЦТВО ПРО РЕКЛАМАЦІЇ

Підприємство вдячне Вам за інформацію про якість виробу та пропозиції щодо його роботи.

\*\*\*\*

3 усіх питань звертайтеся до виробника:

ТОВ «НОВАТЕК-ЕЛЕКТРО», вул. Адм. Лазарєва, 59, м. Одеса, 65007, Україна

Відділ технічної підтримки: 067 565 37 68

Відділ гарантійного обслуговування: 067 557 12 49

тел. (048)738-00-28, тел/факс (0482) 34-36-73. www.novatek-electro.com

Дата продажу\_\_\_\_\_

## ~ 22 ~ Додаток А (обов'язкове)

# Версії та зміни

| Версії вбудованого програмного забезпечення наведені в таблиці А.1. Версії виробу наведені в таблиці А.2. |  |
|----------------------------------------------------------------------------------------------------|--|
| Таблиця А.1 – Версії вбудованого програмного забезпечення                                                 |  |

| Версія | Дата випуску | Примітки                                                                                                    |
|--------|--------------|----------------------------------------------------------------------------------------------------|
| 7      | 11.10.2013   | <ul> <li>Перша випущена версія</li> </ul>                                                                                                    |
| 9      | 24.12.2013   | <ul> <li>Змінено роботу в деяких режимах в мережі Ethernet (додано можливість<br/>підключення виробу без підключеного кабелю Ethernet, відключення<br/>кабелю під час роботи виробу)</li> </ul>                                                                                                    |
| 10     | 24.03.2014   | <ul><li>Додані лічильники подій/збоїв;</li><li>Додано опцію періодичного перезапуску виробу</li></ul>                                                                                                    |
| 11     | 22.04.2014   | <ul> <li>Додатковий режим «Ведений RS-485 + Клієнт MODBUS TCP»;</li> <li>Додано опцію захисту від функцій запису по MODBUS</li> </ul>                                                                                                    |
| 12     | 14.05.2014   | <ul> <li>Додатковий режим «Клієнт MODBUS TCP (переадресація)» реалізований окремою опцією;</li> <li>Додані додаткові налаштування безпеки (паролі для запису/читання по MODBUS, фільтри портів TCP);</li> <li>Автоматичний перезапуск може налаштовуватися на спрацьовування тільки у разі простою</li> </ul>                                         |
| 13     | 21.05.2014   | <ul> <li>Налаштування додаткових режимів виробу додані до НТТР-інтерфейсу</li> </ul>                                                                                                    |
| 15     | 6.06.2014    | <ul> <li>Додано можливість увімкнення переадресації ТСР в режимі ведучого<br/>RS-485</li> <li>Ворсію рбудовацого ПЗ додацо на годовци сторіцки НТТВ інторфейси.</li> </ul>                                                                                                    |
| 16     | 07.08.2014   | <ul> <li>Додано режим активного підключення до клієнта (АПК) для підключення виробу, що має динамічну IP адресу (наприклад, з системи Overvis);</li> <li>Новий HTTP-інтерфейс для перегляду стану виробу та налаштування через WEB-браузер;</li> <li>Покращено відмовостійкість виробу при роботі протягом тривалого часу без перезапусків</li> </ul> |
| 17     | 02.09.2014   | <ul> <li>Змінено перевірку паролів (додано можливість установки декількох<br/>схожих паролів)</li> </ul>                                                                                                    |
| 18     | 16.10.2014   | <ul> <li>Змінено політику сесій клієнтів MODBUS (права, що видані за паролем,<br/>зберігаються протягом заданого часу, якщо клієнт звертається не до<br/>ET-485, а до інших пристроїв в мережі MODBUS)</li> </ul>                                                                                                    |
| 20     | 22.01.2015   | • Додано можливість оновлення вбудованого ПЗ                                                                                                    |
| 23     | 20.02.2016   | <ul> <li>Додані нестандартні формати байту у разі обміну по RS-485;</li> <li>Додано область регістрів користувача;</li> <li>Додано область віртуальних регістрів;</li> <li>Додано пасивний режим зв'язку із сервером переадресації MODBUS</li> </ul>                                                                                                  |
| 25     | 30.03.2018   | Поліпшено відмовостійкість в завантажених мережах Ethernet                                                                                                    |
| 27     | 01.08.2018   | <ul> <li>Поліпшено відмовостійкість у разі виникнення електромагнітних завад</li> <li>Додано режим DHCP «динамічна підмережа»</li> </ul>                                                                                                    |
| 29     | 28.03.2019   | • Покращення для режиму налаштування через WEB-браузер                                                                                                    |
| 31     | 10.10.2022   | <ul> <li>Кількість віддалених серверів для переадресації збільшено до 5</li> <li>Додано підтримку нестандартних затримок в режимі MODBUS RTU</li> <li>Додано імпорт та експорт файлу налаштувань</li> <li>Додано доступ до MODBUS через HTTP API (JSON або XML)</li> </ul>                                                                            |

# Таблиця А.2 – Версії виробу

| Версія | Дата випуску | Примітки                                                                                                    |
|--------|--------------|----------------------------------------------------------------------------------------------------|
| 1      | 11.10.2013   | • Перша випущена версія                                                                                                    |
| 2      | 4.12.2014    | <ul> <li>Змінено драйвер RS-485 для збільшення кількості підключених пристроїв:</li> <li>Змінено маркування (додані підписи клем "L" та "N")</li> </ul> |
| 3      | 22.01.2015   | <ul> <li>Знижено яскравість сигналу «Живлення»;</li> <li>Додано можливість зберігання файлів оновлення вбудованого ПЗ</li> </ul>                        |
| 4      | 15.12.2016   | • Версія ЕТ-485-24                                                                                                    |

### ~ 23 ~ Додаток Б (рекомендований)

## Підключення до Ethernet

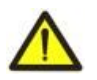

Підключення виробу до мережі Ethernet вимагає взаємного узгодження налаштувань підключених пристроїв. Підключення до мережі неправильно налаштованого пристрою може вплинути на зв'язок, у тому числі інших пристроїв у мережі. Як правило, усі підключення до мережі, яка об'єднує більше 2-х пристроїв, проводяться кваліфікованим персоналом (адміністратором мережі).

### 1 ІР-адресація

При зв'язку пристроїв по мережі Ethernet за протоколом TCP/IP для визначення відправника й одержувача даних кожен пристрій використовує набір налаштувань IP-адресації. Пристрій зберігає в пам'яті власну, унікальну в межах однієї підмережі IP-адресу (чотири байти, записується у вигляді чотирьох цілих чисел у діапазоні 0 – 255, розділених крапками), маску підмережі, однакову для всіх пристроїв у під мережі (записується аналогічно IP-адресі) та IP-адресу шлюзу, яка використовується для зв'язку з іншими мережами. Для правильного зв'язку пристроїв у підмережі необхідним є виконання декількох умов:

- 1) Маска однакова для всіх пристроїв в одній підмережі. Як правило, у невеликих локальних мережах використовується маска 255.255.255.0.
- 2) Маска починається з групи біт, установлених в 1, за якою іде група біт, скинутих в 0.
- 3) У всіх ІР-адресах пристроїв в одній підмережі біти, які в масці встановлено в 1, є однаковими і представляють адресу підмережі. Для маски 255.255.255.0 у локальних мережах найчастіше використовуються адреси, які починаються з 192.168. Третій байт може бути використано як номер підмережі в складній локальній мережі. У невеликих мережах третій байт, як правило, дорівнює 0.
- Набір біт в ІР-адресах пристроїв, які в масці скинуті в 0, є унікальним для кожного пристрою в межах однієї підмережі.
- 5) У більшості випадків у мережу вмикається пристрій (наприклад, роутер), який має зв'язок з іншими мережами. Часто для нього резервуються адреси 192.168.0.1, 192.168.0.100 або 192.168.0.101. У такому випадку іншим пристроям у мережі вказується ІР-адреса цього пристрою як адреси шлюзу. Наведення цієї адреси не є обов'язковим для зв'язку пристроїв у підмережі між собою і використовується тільки для зв'язку пристрою в одній підмережі з пристроями в інших мережах.

Заводські налаштування адресації перетворювача інтерфейсів ЕТ-485 зазначено в таблиці Б.1.

| Параметр               | Значення            |
|------------------------|---------------------|
| Режим адресації з DHCP | Динамічна підмережа |
| IP-адреса              | 192.168.0.111       |
| Маска підмережі        | 255.255.255.0       |

#### Таблиця Б.1 – Заводські налаштування адресації ЕТ-485

При заводських налаштуваннях ЕТ-485 для зв'язку з ним можливі два шляхи:

а) в мережі використовується роутер або інший DHCP-сервер, який надає IP-адреси новим пристроям. У цьому випадку достатньо підключити ET-485 до цієї мережі та через деякий час отримає адресу, початок якої аналогічний адресам інших пристроїв в підмережі роутера, а закінчення – «111», у відповідності із налаштуваннями виробу. Для отримання адреси виробу слід визначити адресу будь-якого з пристроїв в підмережі, а потім змінити її закінчення.

192.168.0.1

б) в мережі немає можливості використовувати DHCP або ET-485 напряму підключається до комп'ютера (або іншого пристрою-клієнта в тій же мережі). У цьому випадку ET-485 перейде до статичної адресації через деякий час (20-60 секунд) після запуску. Пристрій-клієнт має використовувати маску 255.255.255.0 і адресу, яка починається з 192.168.0. . Четвертий байт адреси може бути будь-яким у діапазоні 1 – 255, окрім 111. Якщо підключення проводиться не прямо між ET-485 і пристроєм-клієнтом, а в мережі з декількома пристроями, адреса також не може дорівнювати жодній з адрес інших пристроїв у підмережі. У випадку якщо в мережі використовується декілька пристроїв, в яких маска та перші три байти IP-адреси відрізняються від наведених в таблиці А.1, або заводська IP-адреса ET-485 зайнята, тоді для уникнення конфліктів адресації рекомендовано тимчасово відключити налаштовувати пристрій від мережі, щоб встановити зв'язок цього пристрою з ET-485 напряму. Це дозволить налаштовувати пристрій та ET-485 для прямого зв'язку або для увімкнення ET-485 у мережу.

### 2 Налаштування пристрою-клієнта

Налаштування адресації пристрою проводиться відповідно до документації до цього пристрою і до програмного забезпечення, яке на ньому використовується.

Нижче наведено приклад налаштування персонального комп'ютера (ПК) під керуванням операційної системи (ОС) Windows XP або Windows 7/8/10 для зв'язку напряму з ЕТ-485, який має заводські налаштування.

Для налаштування мережної адреси в операційній системі (ОС) Windows слід відкрити список мережних підключень ОС. Для цього, у залежності від версії ОС, виконати наступні дії:

• Для OC Windows XP:

Шлюз

1) Зайти в ОС під обліковим записом адміністратора.

- 2) Вибрати «Пуск->Панель керування».
- Якщо пункти панелі керування розділено на категорії, обрати категорію «Мережа та підключення до Інтернету».
- 4) Відкрити пункт «Підключення мережі».
- Для OC Windows 7/8/10:
- 1) Зайти в ОС під обліковим записом адміністратора.
- 2) Вибрати «Пуск->Панель керування».
- 3) Якщо пункти панелі керування розділено на категорії, обрати категорію «Мережа і Інтернет».
- 4) Відкрити пункт «Центр керування мережами і загальним доступом».
- 5) У списку завдань (на панелі ліворуч) обрати «Зміна параметрів адаптера».

Далі виконати наступні дії:

- У вікні підключень, що відкрилося, обрати потрібне підключення через адаптер, адресацію якого слід змінити. Багато комп'ютерів мають тільки один адаптер і одне підключення, яке відображатиметься в цьому вікні. Якщо у вікні показано кілька підключень, обрати потрібне підключення, використовуючи назву адаптера в підписі підключення, або звернутися до системного адміністратора.
- 2) Клацнути на значку обраного підключення правою кнопкою, обрати в меню, що випадає, пункт «Властивості». Відкриється вікно властивостей, приклад вікна показано на рисунку Б.1.

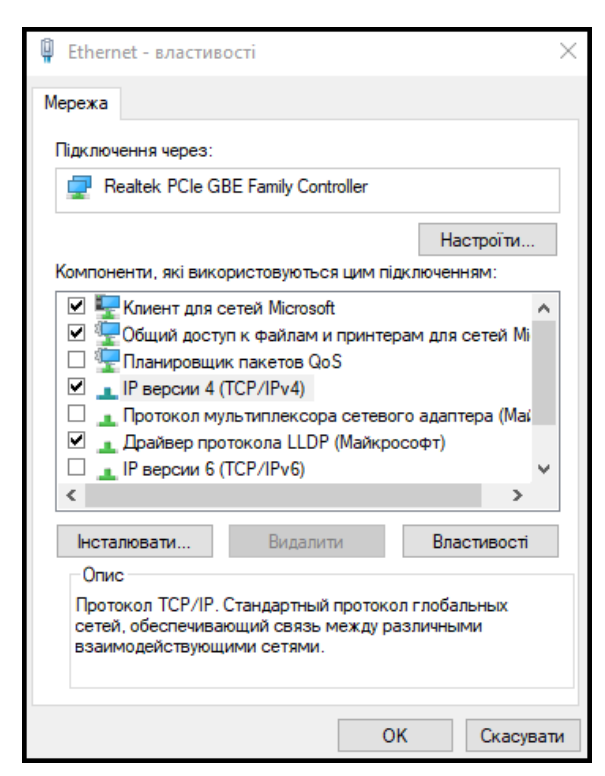

Рисунок Б.1 – Приклад вікна властивостей підключення в ОС Windows

| IP версии 4 (TCP/IPv4) – властивості                                                                                                    | ×                                                                      |
|----------------------------------------------------------------------------------------------------|------------------------------------------------------------------------|
| Загальні                                                                                                    |                                                                        |
| Параметри протоколу IP можуть при<br>ваша мережа підтримує таку можлив<br>отримати параметри IP в адміністрат                                                                                                    | значатися автоматично, якщо<br>ість. В іншому разі слід<br>ора мережі. |
| ○ Отримати IP-адресу автоматичности и Правитичности и Правитичн | но                                                                     |
| Використовувати таку IP-адрес                                                                                                    | :y:                                                                    |
| ІР-адреса:                                                                                                    | 192.168.0.92                                                           |
| Маска підмережі:                                                                                                    | 255 . 255 . 255 . 0                                                    |
| Основний шлюз:                                                                                                    | 192.168.0.100                                                          |
| Отримати адресу DNS-сервера                                                                                                    | автоматично                                                            |
| Використовувати такі адреси D                                                                                                    | NS-серверів:                                                           |
| Основний DNS-сервер:                                                                                                    | 192.168.0.1                                                            |
| Альтернативний DNS-сервер:                                                                                                    | 8.8.8.8                                                                |
| Під час виходу підтверджуват<br>налаштування                                                                                                    | и Додатково                                                            |
|                                                                                                    | ОК Скасувати                                                           |

Рисунок Б.2 – Приклад вікна властивостей протоколу TCP/IP в OC Windows

- 3) У вікні, що відкрилося, у списку компонентів підключення обрати «Протокол Інтернету (TCP/IP)» для ОС Windows 7/8/10 – «Протокол Інтернету версія 4 (TCP/IPv4)». Переконатися, що компонент увімкнено (зазначено позначкою у переліку). Натиснути кнопку «Властивості». Відкриється вікно властивостей TCP/IP, приклад вікна показано на рисунку Б.2.
- 4) Обрати опцію «Використовувати таку IP-адресу».
- 5) В полі «IP-адреса» вказати адресу в діапазоні 192.168.0.1 192.168.0.255 (крім 192.168.0.111, який використовується ЕТ-485).
- 6) У полі «Маска підмережі» вказати «255.255.255.0».
- 7) Поля «Основний шлюз», «Основний DNS-сервер», «Альтернативний DNS-сервер» залишити порожніми.
- 8) Натиснути «ОК» для закриття вікна налаштування протоколу.
- 9) Натиснути «ОК» для закриття вікна налаштування підключення.
- 10) Якщо при закритті вікон, при застосуванні параметрів ОС запропонує перезавантажити комп'ютер, відповісти ствердно.

### 3 Підключення до Internet

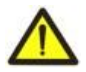

УВАГА! Настійливо рекомендується підключення виробу до мережі Internet проводити під наглядом системного адміністратора локальної мережі та/або представника провайдера інтернетпослуг.

Для підключення виробу до Internet використовуйте наступні рекомендації:

- у провайдера послуг інтернету (далі провайдер) слід отримати виділену лінію зі статичною IP-адресою.
   Якщо статична IP-адреса недоступна, тоді частина функцій (пряме підключення за MODBUS або через WEB-інтерфейс) може бути недоступна з Internet. При цьому підключення до серверу в активному режимі може використовуватися;
- підключення виробу прямо до кабелю провайдера не рекомендується. У разі підключення через роутер (маршрутизатор) кабель провайдера підключається до роз'єму роутера "Uplink" (зазвичай його виділено кольором і він не має номера, залежно від виробника роутера позначення може відрізнятися, див. документацію до роутера). Для підключення ET-485 до роутера застосовується кабель Ethernet Straight-through (входить до комплекту). Користуючись документацією до роутера, слід налаштувати його для підключення до Internet відповідно до рекомендацій провайдера. Також у налаштуваннях роутера слід увімкнути перенаправлення вхідних на надану провайдером статичну IP-адреса запитів на IP-адресу виробу (заводське налаштування 192.168.0.111). Якщо для виділеної лінії закріплена статична IP-адреса в Internet, та потрібен прямий доступ з Internet до інтерфейсів WEB (HTTP) і MODBUS TCP, тоді в налаштуваннях роутера потрібно вказати порти перенаправлення (скидання) для локальної IP-адреси виробу, на яку налаштовується перенаправлення, слід вказати порт 80 (для доступу по HTTP до WEB-інтерфейсу) і порт 502 (для доступу по MODBUS TCP). Також буде потрібне використання DHCP в налаштуваннях ET-485, або налаштування роутера на надання ET-485 через DHCP завжди однієї і тієї ж адреси IP;
- слід переконатися, що підключення ET-485 до Internet буде захищено стандартними засобами (див. нижче);
- при звертанні до ЕТ-485 в мережі Internet слід використовувати IP-адресу, надану провайдером.

### 4 Захист підключення

- ЕТ-485 має базові засоби захисту від несанкціонованого доступу по мережі Ethernet.
- налаштування виробу може бути змінено віддалено тільки після введення пароля (не менше 5 знаків).
   Повторення неправильних паролів з метою добору правильного значення блокується виробом;
- паролі доступу може бути встановлено для обмеження запису і/або читання по MODBUS і для читання стану та налаштувань ET-485;
- під час введення паролю доступ відкривається тільки для даного клієнта за даним протоколом. За тривалої відсутності запитів від клієнта доступ закривається;

### УВАГА! ПІД ЧАС БУДЬ-ЯКИХ ПІДКЛЮЧЕНЬ ПАРОЛІ ПЕРЕСИЛАЮТЬСЯ В НЕЗАШИФРОВАНОМУ ВИГЛЯДІ, У РАЗІ ВВЕДЕННЯ ПРАВИЛЬНОГО ПАРОЛЯ ДОСТУП ВІДКРИВАЄТЬСЯ В НЕЗАХИЩЕНОМУ З'ЄНАННІ.

- вбудовані в ЕТ-485 засоби захисту доступу не призначені проти злочинних мережних атак (особливо атак, мета яких не доступ до виробу, а блокування доступу);
- у складних і розгалужених мережах (особливо при забезпеченні доступу до ET-485 по Internet) рекомендується відокремлювати виріб від небезпечних мереж стандартними засобами захисту (роутер, налаштований для фільтрації передач, Firewall тощо).

## 5 Активне підключення до клієнта (АПК) або до серверу збору даних

Цей режим використовується в тому випадку, коли підключення до ЕТ-485 із зазначенням IP-адреси ускладнено або неможливо (адреса ET-485 привласнюється за допомогою DHCP, ET-485 підключений до Internet без статичної IP-адреси, тощо). Режим дозволяє встановлювати одне підключення ET-485 до одного клієнта, що має статичну IP-адресу або зареєстроване ім'я хосту (при цьому цей клієнт може бути підключений одночасно до багатьох виробів ET-485).

В цьому режимі ET-485 автоматично встановлює і в подальшому підтримує підключення до клієнта. Після підключення ET-485 відправляє MAC-адресу у вигляді відповіді MODBUS (при цьому запит клієнтом не передається). Потім ET-485 очікує запити від клієнта також, як і від інших клієнтів MODBUS TCP. Так як режим АПК заснований на MODBUS TCP з деякими змінами (ET-485 підключається до клієнта, потім працює в якості сервера MODBUS), то клієнт повинен підтримувати режим АПК. Наприклад, для доступу до ET-485 може бути використана система Overvis (Internet-адреса «overvis.com»).

Overvis – це система для моніторингу та дистанційного керування технологічними процесами. Overvis дозволяє зчитувати дані з різних джерел, у тому числі ЕТ-485, за наявності підключення до них, зберігати дані і в подальшому перетворювати та переглядати їх у зручній формі, отримувати сповіщення про аварії у вигляді SMS або E-Mail.

### Заводські налаштування ЕТ-485 підготовані для підключення до Overvis

Система Overvis підтримує спеціальний спосіб ідентифікації, що використовується у виробі. При цьому вироби розпізнаються за унікальною MAC-адресу, який передається на сервер під час кожного підключення. Реєстрація виробу за користувачем системи Overvis можлива двома шляхами:

a) якщо на виробі є етикетка із QR-кодом – зчитати код та перейти за посиланням або ввести посилання з етикетки вручну, і далі слідувати вказівкам серверу;

б) вказати код активації в обліковому записі користувача Overvis. Код являє собою число із 8 знаків, і виводиться на сторінці стану WEB-інтерфейсу виробу після підключення до серверу. Під час введення коду ET-485 «прив'язується» до облікового запису користувача.

Для підключення нового виробу до системи Overvis за допомогою коду активації необхідно: **NOVATEK-ELECTRO** 

- підключіти ET-485 до Internet одним із вказаних вище способів;
- переконатися (на сторінці параметрів стану WEB-інтерфейсу виробу, в полі «Сервер збору даних»), що підключення до серверу встановлено і код активації отримано.

Якщо для виробу, що знову підключається до Overvis, виводиться інформація, що підключення активовано, або підключення без коду, тоді в цілях безпеки необхідно натиснути кнопку «Перезапустити активацію» внизу сторінки стану, в налаштуванні параметрів через WEB-інтерфейс, щоб видалити виріб з Overvis. Це гарантує, що ET-485 буде використовуватися тільки користувачами, що мають на це право.

 користуючись вказівками на сайті системи Overvis, підключитися до ET-485 з кодом активації; після активації на сторінці стану буде виведене повідомлення «активно».

### Для підключення в режимі АПК до інших клієнтів використовуйте наступні рекомендації:

- клієнт повинен мати статичну ІР-адресу або зареєстроване ім'я хосту;
- клієнт повинен відкрити відомий та не використовуваний іншими додатками порт (заводське налаштування ET-485 – 20502, може бути використаний інший порт) для приймання АПК від ET-485;
- одночасно до клієнта може бути підключено декілька ЕТ-485, ІР-адреси та порти яких можуть використовуватися для ідентифікації тільки обмежений час протягом підключення. Тому ідентифікація повинна проводитися іншим способом, наприклад, за одним із вказаних нижче варіантів:
- а) для ідентифікації використовується унікальна МАС-адреса виробу. Клієнт запам'ятовує МАС-адреси кожного виробу, що підключився, та або діє за програмою, заданою для кожної МАС-адреси, або просить у користувача МАС-адресу, із якою слід працювати, тощо;
- б) для ідентифікації виробу клієнт використовує його унікальну МАС-адресу. Щоб забезпечити доступ для користувача, на кожний виріб передається унікальний код активації (при цьому режим захисту від запису по MODBUS повинен бути вимкнений). Користувачеві пропонується одноразово ввести код активації потрібного виробу. Код доступний для читання при налаштуванні ЕТ-485 через WEB-інтерфейс. Після введення користувачем коду, відповідний ЕТ-485 додається до списку користувача. Цей спосіб забезпечує додаткову безпеку в системі, що розрахована на багато користувачів;
- так як протокол АПК заснований на MODBUS TCP, клієнт повинен звертатися по MODBUS-адресі ET-485, щоб провести ідентифікацію. MODBUS-адреса ET-485 може бути визначена завдяки автоматичній відправці MAC-адреси клієнту АПК. Клієнт приймає MODBUS-відповідь із MAC-адресою виробу одразу після його підключення, при цьому MODBUS-адреса також міститься в цій відповіді. Цей спосіб прискорює та спрощує визначення адреси;
- після ідентифікації виробу клієнт передає на виріб код активації 0, що означає активацію підключення та готовність до роботи (при цьому режим захисту від запису по MODBUS повинен бути вимкнений).

### ~ 27 ~ Додаток В (рекомендований)

### Приклади топології мереж

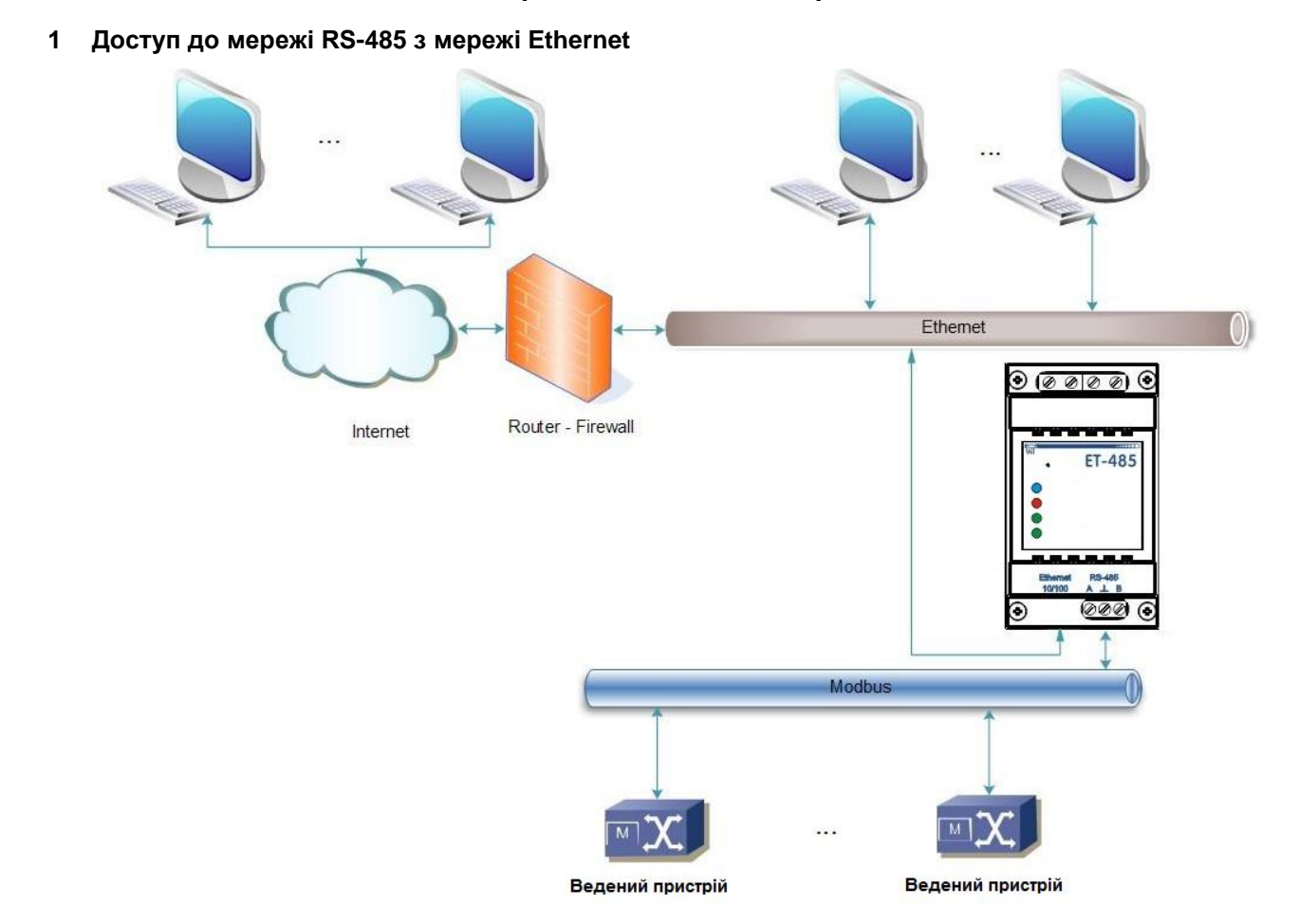

Рисунок В.1 – Доступ до мережі RS-485 (MODBUS) по мережі Ethernet

ET-485 використовується в режимі ведучого по RS-485, приймаючи запити від клієнтів у мережі Ethernet або Internet. Запити направляються в мережу MODBUS. Перенаправлення на віддалений сервер не використовується.

### 2 Подовження мережі MODBUS

Використовуються два ЕТ-485, які підключено, як показано на рисунку В.2.

До мережі RS-485 MODBUS «А» (із ведучим пристроєм) підключається ET-485 «а» в режимі веденого. До віддаленої мережі MODBUS «Б» (із веденими пристроями) підключається ET-485 «б» в режимі ведучого, із статичною IP-адресою. Обидва вироби підключаються в одну мережу Ethernet, або зв'язуються за допомогою роутерів через Internet так, щоб виріб «а» міг підключатися до виробу «б».

Виріб «а» настроюється на перенаправлення запитів на віддалений сервер з адресою і портом MODBUS TCP, які має виріб «б». Усі пристрої MODBUS, у тому числі обидва вироби ET-485 і пристрої в обох мережах MODBUS, мають мати різні адреси (ідентифікатори) MODBUS. Запити, які посилають ведучим у мережі «А», перенаправляються виробом «а» на виріб «б». Виріб «б» відсилає їх пристроям у мережі «Б».

Примітка – слід уникати циклічного перенаправлення запитів. Якщо виріб, на який перенаправляються запити, налаштовано на перенаправлення так, що запит буде передано його початковому відправникові, то запити будуть передаватися неспинно, що викличе затримку і надалі – зупинку обробки запитів цими виробами.

Якщо в мережі «А», крім ведучого пристрою і ЕТ-485 «а», підключено інші пристрої, тоді в налаштуваннях виробів ЕТ-485 має бути відключено генерацію кодів виключень за відсутності відповіді та відсутності підключення. Інакше, при відправленні запитів ведучим пристроєм запиту для інших ведених пристроїв у мережі «А» виріб ЕТ-485 «а» може згенерувати або передати прийнятий від виробу «б» код виключення одночасно з передачею правильної відповіді від іншого пристрою, що призведе до мережної колізії.

### 3 Збільшення кількості одночасно підключених пристроїв

Схема на рисунку В.2 дозволяє підключати як до мережі «А», так і до мережі «Б», зазначену в технічних характеристиках кількість пристроїв, даючи можливість подвоїти кількість пристроїв, доступних ведучому.

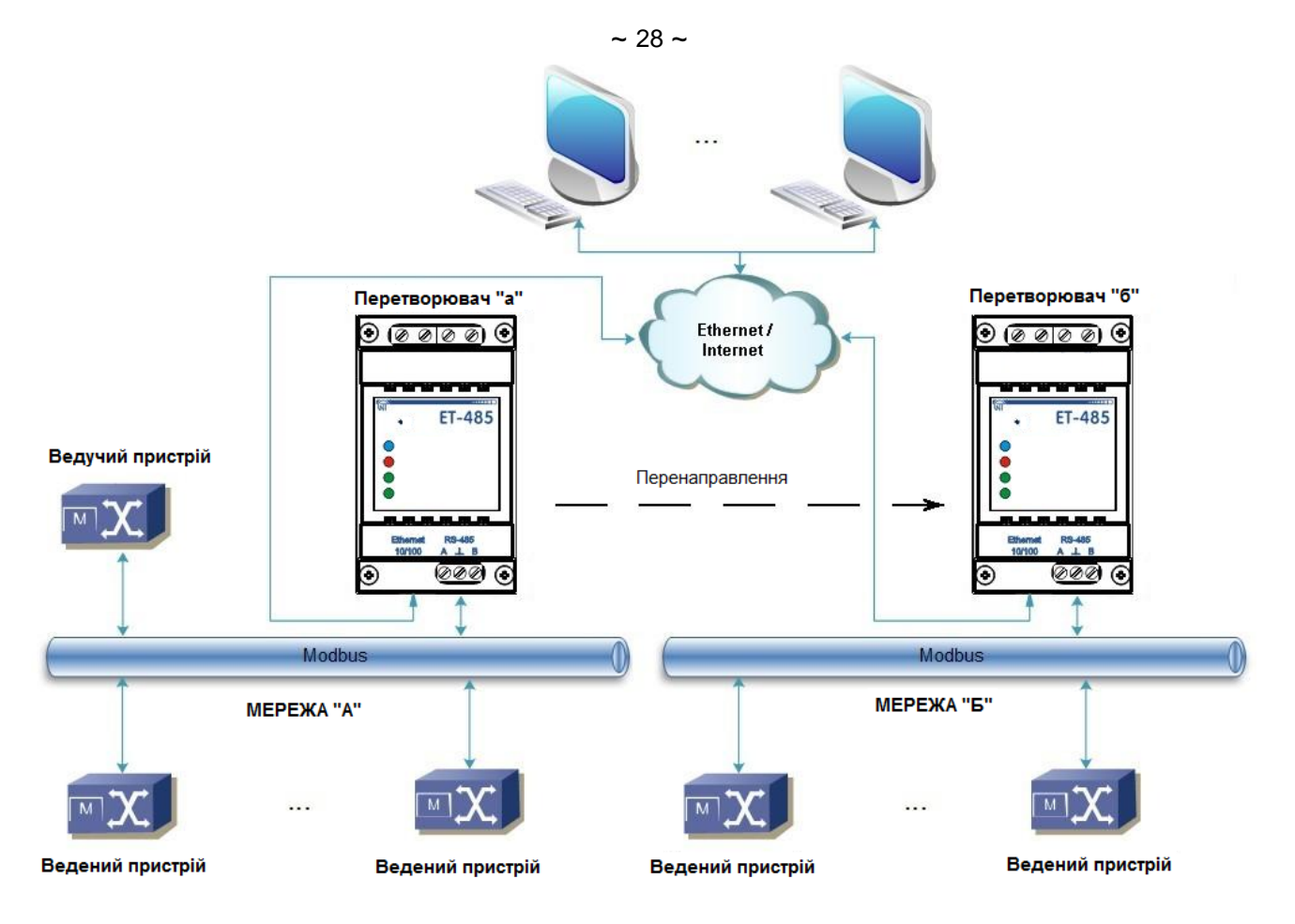

Рисунок В.2 – Подовження мережі RS-485

### 4 Узгодження мереж MODBUS

Схема на рисунку В.2 також дозволяє з'єднати дві мережі MODBUS з різними характеристиками: мережа MODBUS RTU та мережа ASCII, мережі з різними швидкостями обміну, тощо. При цьому кожен виріб ET-485 налаштовується на відповідні характеристики своєї мережі MODBUS, і для обох виробів обираються достатні затримки для проходження і обробки запитів і відповідей.

### 5 Підключення декількох ведучих пристроїв по RS-485

Схема на рисунку В.2 не обмежено двома мережами. Як показано на рисунку В.3, до виробу «б» можуть незалежно підключатися кілька виробів ET-485, з аналогічними налаштуваннями перенаправлення, до кожного з яких може бути підключено клієнтів MODBUS TCP і один ведучий клієнт по RS-485. При цьому мережі MODBUS, до яких підключено ці вироби (наприклад, «A1» і «A2»), є невидимими одна для одної. Тому пристрої в цих мережах можуть мати взаємно співпадаючі адреси (ідентифікатори) MODBUS. Тобто адреса в мережі «A1» може також використовуватися в мережі «A2», але не може повторюватися в мережі «A1» або мережі «Б».

### 6 Розширення кількості клієнтів, що підключаються

Використовується кілька виробів ЕТ-485.

Кожний виріб може працювати як в режимі ведучого, так і в режимі веденого по RS-485, і при цьому бути налаштованим на перенаправлення запитів на інший виріб ET-485. Порядок перенаправлення може бути різним: чим більше перенаправлень проходить запит, тим більшою є затримка відповіді і тим більше пристроїв MODBUS можуть бути доступними для клієнта.

При послідовному перенаправленні «ланцюгом», як показано на рисунку В.4, кожен новий ЕТ-485 є налаштованим на перенаправлення на останній доданий виріб ЕТ-485 у ланцюгу (у налаштуваннях якого, у свою чергу, новий виріб може бути зазначено як основний клієнт). Це дозволяє збільшити кількість пристроїв, що підключаються по RS-485, і підключених одночасно клієнтів MODBUS TCP на 10 з кожним додатковим виробом ЕТ-485.

Будь-який з виробів може працювати в режимі веденого по RS-485, дозволяючи ведучому з мережі MODBUS звертатися до ділянки ланцюжка, на яку переадресує запити даний виріб ET-485.

Звертання клієнта по RS-485 або по Ethernet до останнього виробу в ланцюзі викликає відправлення запиту по черзі через кожен з виробів ET-485 у кожну мережу MODBUS. Тому всі адреси MODBUS (ідентифікатори) мають бути різними в усіх мережах MODBUS. Звертання до проміжних виробів у ланцюгу прискорює обробку запиту за рахунок обмеження доступних пристроїв.

У кожному новому ET-485, який додається до ланцюга, затримку очікування відповіді від віддаленого сервера має бути обрано досить великою для проходження запиту від останнього ET-485 до першого в ланцюгу і зворотної відповіді від нього.

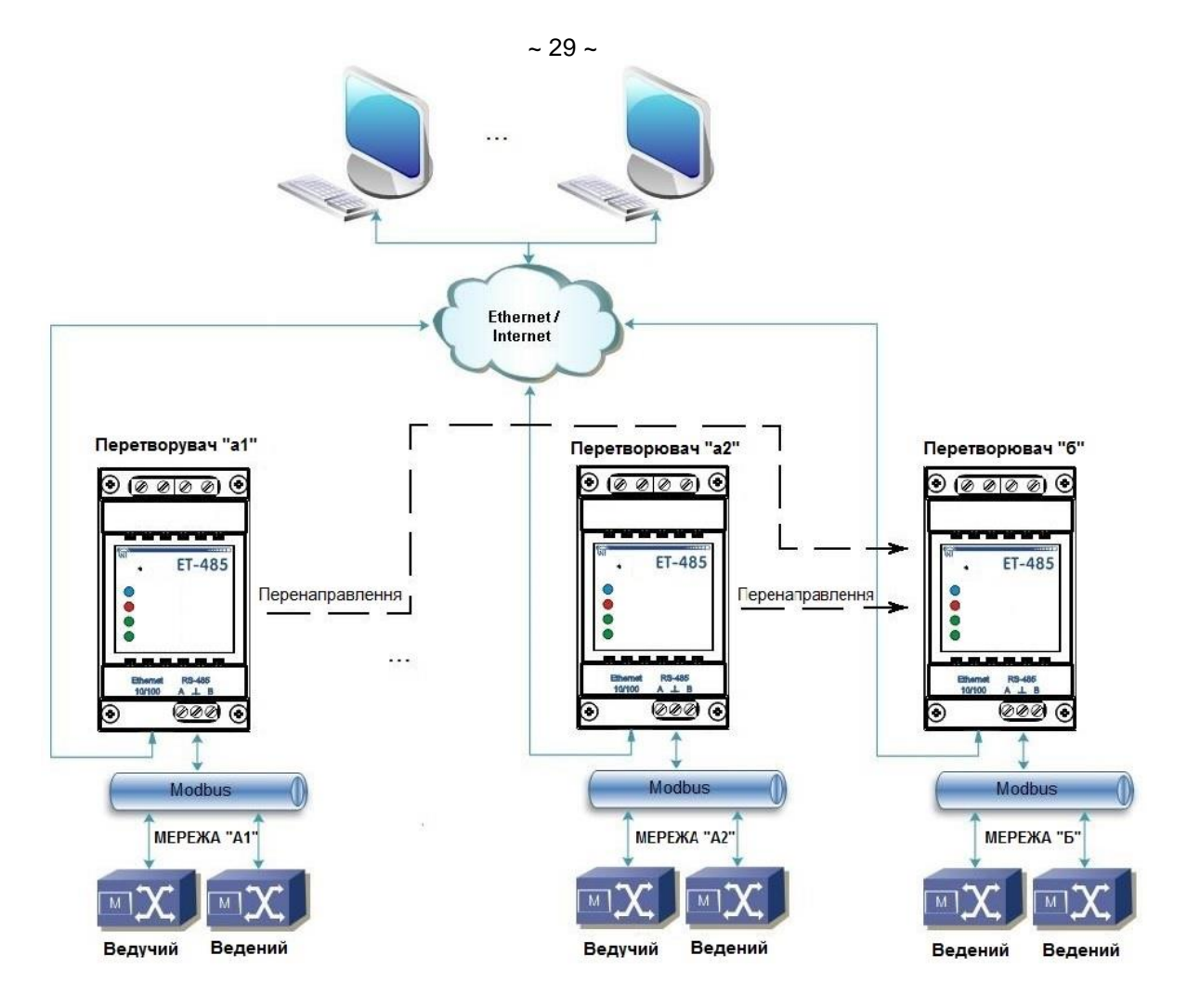

Рисунок В.3 – Підключення двох незалежних мереж MODBUS до третьої мережі

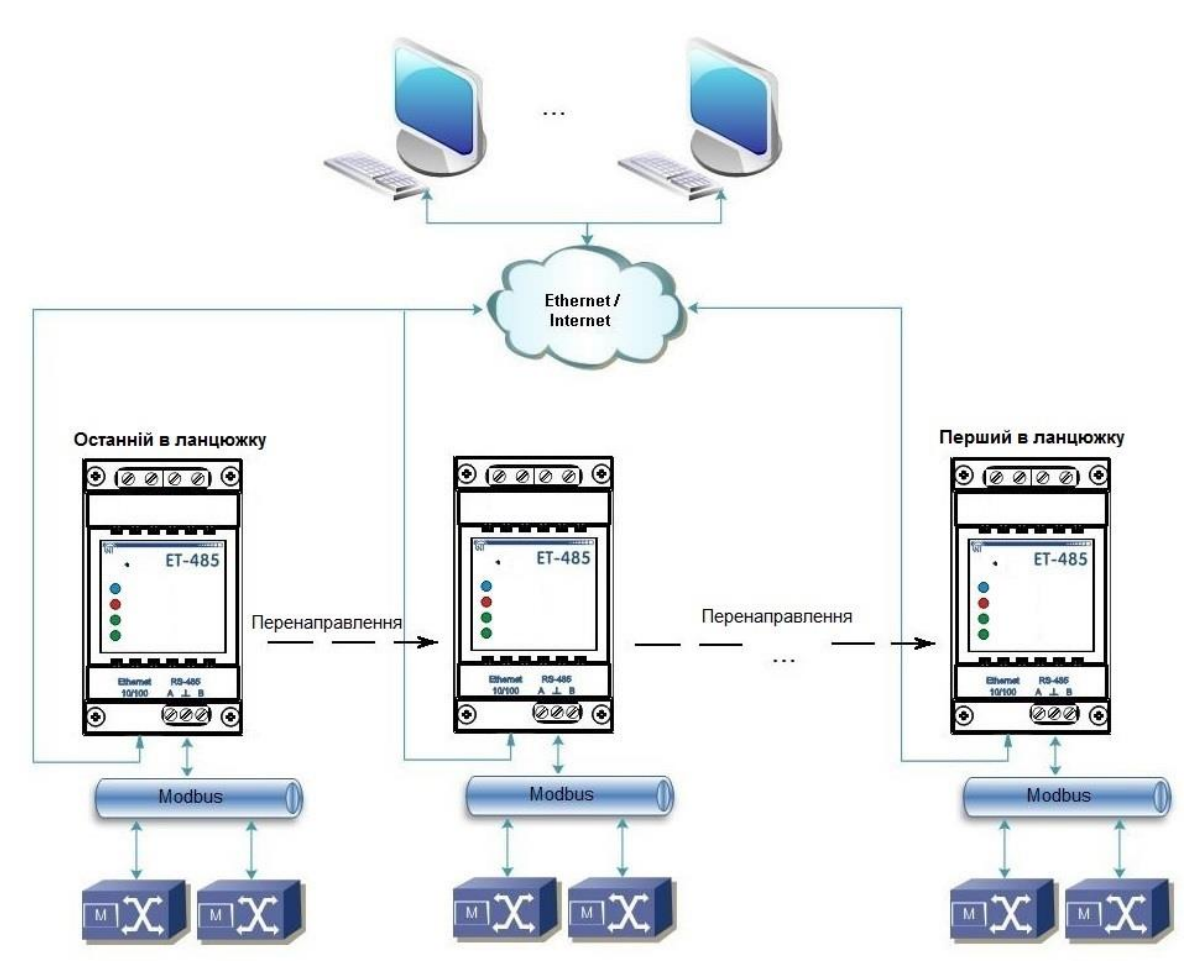

Рисунок В.4 – Послідовна переадресація

#### Додаток Г (рекомендований)

### WEB-інтерфейси

Для доступу до виробу за допомогою браузера, ET-485 очікує підключення по мережі Ethernet до порту 80 і передач за протоколом HTTP. Для підключення в адресному рядку браузера слід викликати адресу IP виробу (заводське налаштування – 192.168.0.111). Браузер відображає WEB-сторінки, які дозволяють читати стан виробу, налаштовувати параметри, викликати функції MODBUS і виконувати операції з файлами. Крім цього, підключення за HTTP може використовуватися іншими додатками для автоматизованого виклику функцій MODBUS за допомогою API.

ET-485 підтримує API у двох форматах: JSON і XML. Наприклад, якщо адреса IP виробу: «192.168.0.111», то запит API JSON без параметрів виглядатиме, як «192.168.0.111/арі.json», а API XML – як «192.168.0.111/арі.xml» (далі в прикладах кожний запит розпочинається з одного з цих рядків, і цей початок позначається як «<виклик API>»). Приклад відповіді на запит наведений у таблиці Г.1. Опис полів відповіді наведено в таблиці Г.2.

| Таблиця Г.1 – При | иклад відповіді на зап | ит АРІ без параметрів |
|-------------------|------------------------|-----------------------|
|-------------------|------------------------|-----------------------|

| JSON                           | XML                                                            |
|--------------------------------|----------------------------------------------------------------|
| {                              | <apireply></apireply>                                          |
| "type": "ET-485 API",          | <type>ET-485 API</type>                                        |
| "version": "1.1",              | <version>1.1</version>                                         |
| "device": "ET-485",            | <device>ET-485</device>                                        |
| "firmwareVersion": 31,         | <firmwareversion>31</firmwareversion>                          |
| "loginChallenge":              | <loginchallenge> 92uJzC89fQEdB62JxOW75sGtNAmA</loginchallenge> |
| 92uJzC89fQEdB62JxOW75sGtNAmA " |                                                                |
| }                              |                                                                |

| Таблиця Г.2 – | Опис полів | відповіді на | запит АРІ | без параметрі | в |
|---------------|------------|--------------|-----------|---------------|---|
|---------------|------------|--------------|-----------|---------------|---|

| JSON            | XML             | Опис                                          |
|-----------------|-----------------|-----------------------------------------------|
| (без імені)     | ApiReply        | Кореневий елемент відповіді                   |
| type            | Туре            | Тип відповіді (завжди «ЕТ-485 АРІ»)           |
| version         | Version         | Версія відповіді                              |
| device          | Device          | Виріб                                         |
| firmwareVersion | FirmwareVersion | Версія прошивання                             |
| loginChallenge  | LoginChallenge  | Пропозиція захищеної авторизації (див. нижче) |

Для доступу до MODBUS необхідна авторизація, яку можна виконати двома способами:

1) незахищеним паролем, відправивши запит АРІ з рядком пароля в параметрі «plainpass»;

2) із захистом SHA-1, використовуючи пропозицію авторизації, отриману в полі «loginchallenge». Для цього слід обчислити стандартний хеш SHA-1 рядка, складеного з пропозиції авторизації й пароля, а потім відправити запит API з рядком хеша (закодованого в 16-ричній формі або за стандартом BASE-64) у параметрі «lcanswer». Наприклад, для заводського пароля ET-485 «11111» і пропозиції в таблиці Г.1, хеш складеного рядка «92uJzC89fQEdB62JxOW75sGtNAmA11111» в 16-ричній формі дорівнює «28457e7fc55a67bf59caf5f73e42fd168a5fe6a3».

При успішній авторизації виріб повертає відповідь із перенаправленням на сторінку сесії, наприклад, «/1c193447/api.xml» (далі в прикладах «<виклик сесії API>»), де «1c193447» – тимчасовий код сесії. Якщо додаток, що відправляє запит, не підтримує перенаправлення, то запити слід викликати з параметром «redirects», встановленим в «0». У таблиці Г.З наведена відповідь на запит

«<виклик API>?lcanswer=28457e7fc55a67bf59caf5f73e42fd168a5fe6a3&redirects=0», якщо він був відправлений після відповіді в таблиці Г.1. У таблиці Г.4 наведений опис додаткових полів відповіді.

Таблиця Г.3 – Приклад відповіді на запит АРІ для авторизації

| JSON                                                 | XML                                                            |
|------------------------------------------------------|----------------------------------------------------------------|
| {                                                    | <apireply></apireply>                                          |
| <br>"session": "1c193447",<br>"status": "Ready"<br>} | …<br><session>1c193447</session><br><status>Ready</status><br> |

### Таблиця Г.4 – Опис полів відповіді на запит АРІ для авторизації

| JSON    | XML     | Опис                                                                                  |
|---------|---------|---------------------------------------------------------------------------------------|
| session | Session | Код сесії. Відсутність цього елемента означає, що необхідна авторизація. Авторизовані |
|         |         | запити починаються з «<виклику сесії API>» із вказаним кодом.                         |
| status  | Status  | Стан викликів MODBUS:                                                                 |
|         |         | «Busy» – зайнято, обробляється виклик MODBUS. Слід повторити виклик без               |
|         |         | параметрів для одержання результату або для відправлення нового виклику;              |
|         |         | «Ready» – готово, може бути відправлений новий виклик MODBUS.                         |

Для виклику MODBUS використовуються параметри, перераховані в таблиці Г.5.

| Параметр | Діапазон значень | Опис                                                                     |
|----------|------------------|--------------------------------------------------------------------------|
| mbc_uid  | 0-255            | Ідентифікатор пристрою-адресата                                          |
| mbc_func | 1-6, 15-16       | Код функції MODBUS. Для функцій запису підтримується запис тільки одного |
|          |                  | значення, у тому числі для функцій множинного запису (коди 15 і 16)      |
|          |                  | Адреса регістра, прапора або дискретного входу                           |
| mbc_addr | 0-65535          | Для функцій читання – кількість значень, що читаються, (від 1 до 16)     |
| mbc_data | 0-65535          | Для функцій запису – записуване значення                                 |
|          |                  | Наявність у запиті цього параметра з будь-яким значенням виконує виклик  |
| dosend   | 0-65535          | MODBUS із вказаними параметрами                                          |

Таблиця Г.5 – Параметри запиту для виклику MODBUS

Відповідь на «<виклик ceciї API>?mbc\_uid=111&mbc\_func=3&mbc\_addr=168&mbc\_data=2&dosend=1» (для значення власного ідентифікатора ET-485, рівного заводському «111») наведена у таблиці Г.6. У таблиці Г.7 наведений опис додаткових полів відповіді. Опис полів відповіді при помилках і виключеннях MODBUS наведено в таблиці Г.8.

Таблиця Г.6 – Приклад відповіді на запит API для виклику MODBUS (читання часу напрацювання)

| JSON                  | XML                                   |
|-----------------------|---------------------------------------|
| {                     | <apireply></apireply>                 |
| "type": "ET-485 API", | <type>ET-485 API</type>               |
|                       |                                       |
| "status": "Ready",    | <status>Ready</status>                |
| "modbusQueries": [    |                                       |
| {                     | <modbusquery></modbusquery>           |
| "unitID": 111,        | <unitid>111</unitid>                  |
| "function": 3,        | <function>3</function>                |
| "address": 168,       | <address>168</address>                |
| "data": 2,            | <data>2</data>                        |
| "response": {         | <response></response>                 |
| "data": [             | ±                                     |
| 0,                    | <data>0</data>                        |
| 408                   | <data>408</data>                      |
| 1                     |                                       |
| }                     |                                       |
| }                     |                                       |
|                       | · · · · · · · · · · · · · · · · · · · |
| }                     |                                       |

Таблиця Г.7 – Опис полів відповіді на запит API для успішного виклику MODBUS

| JSON          | XML         | Опис                                                                   |
|---------------|-------------|------------------------------------------------------------------------|
| modbusQueries | ModbusQuery | Запит MODBUS                                                           |
| unitID        | UnitID      | Ідентифікатор пристрою-адресата в запиті                               |
| function      | Function    | Код функції MODBUS у запиті                                            |
| address       | Address     | Адреса регістра, прапора або дискретного входу в запиті                |
| response      | Response    | Відповідь на запит                                                     |
| data          | Data        | У запиті – кількість значень, що читаються, або записуване значення, у |
|               |             | відповіді – прочитані або записані дані.                               |

#### Таблиця Г.8 – Опис полів відповіді на запит API при помилках у виклику MODBUS

| JSON            | XML             | Опис                                                             |
|-----------------|-----------------|------------------------------------------------------------------|
| errorInQuery    | ErrorInQuery    | Помилка запиту MODBUS (поле в запиті замість поля відповіді):    |
|                 |                 | Query unit ID illegal – неправильний ідентифікатор пристрою;     |
|                 |                 | Query address illegal – неправильна адреса;                      |
|                 |                 | Query data illegal – неправильне значення.                       |
| errorInResponse | ErrorInResponse | Помилка відповіді MODBUS (поле в запиті замість поля відповіді): |
|                 |                 | Response mismatch – прийнята відповідь не відповідає запиту.     |
| exceptionCode   | ExceptionCode   | Код виключення MODBUS (поле у відповіді замість поля даних).     |
| exception       | Exception       | Текст виключення MODBUS, що відповідає коду (поле у відповіді    |
|                 |                 | замість поля даних).                                             |

#### Додаток Д (рекомендований)

## Оновлення вбудованого ПЗ

### 1 Загальні відомості

ЕТ-485 зберігає в пам'яті два файли оновлення:

– файл «ET485FW1.FUS» може бути завантажений через WEB-інтерфейс;

– файл «ET485FW0.FUS» завантажується виготовлювачем і не може бути замінений, при збої в процесі оновлення (наприклад, втраті живлення) файл використовується для автоматичного відновлення.

Будь-який із цих файлів може бути отриманий з пам'яті ЕТ-485 (для завантаження в інший виріб ЕТ-485). Вбудоване ПЗ може бути оновлене із цих файлів через WEB-інтерфейс.

## 2 Передача файлів оновлення ЕТ-485

Увійти в режим налаштування ЕТ-485 через WEB-інтерфейс. Перейти на закладку «Файли». Вибрати файл «ET485FW0.FUS» або «ET485FW1.FUS».

Для завантаження файлу в ET-485:

- натиснути кнопку вибору файлу;

- у вікні, що відкрилося, вибрати файл оновлення (наприклад, «ET-485-4-2-31.FUS»);

- натиснути кнопку «Передати».

Примітка – після завантаження файлу слід переконатися, що завантажено правильний файл оновлення ПЗ до потрібної версії. Напроти імені файлу повинен відображатися заголовок прошивання з номером версії.

Для одержання файлу з ET-485:

- натиснути кнопку «Одержати»;

– вибрати ім'я файлу і місце, куди буде поміщений файл.

Для стирання очищення вмісту файлу ЕТ-485 – натиснути кнопку «Стерти».

### 3 Оновлення вбудованого ПЗ через WEB-інтерфейс

Увійти в режим налаштування ET-485 через WEB-інтерфейс. Перейти на закладку «Файли». Вибрати файл «ET485FW0.FUS» або «ET485FW1.FUS».

Для оновлення вбудованого ПЗ:

- натиснути кнопку «Запрограмувати»;

– після додаткової перевірки файлу прошивання, виріб автоматично перезапуститься і буде переведений в режим оновлення;

- дочекатися оновлення ПЗ, процес може зайняти від 1 до 3 хвилин;

– виконати підключення до ЕТ-485, як описано в пп. 3.3.3 або 3.3.4;

- перевірити номер версії й переконатися, що оновлення пройшло успішно.